### **New Jersey Department of Education**

# **Special Education Pilot in NJSLEDS**

Office of Data Management April 2025

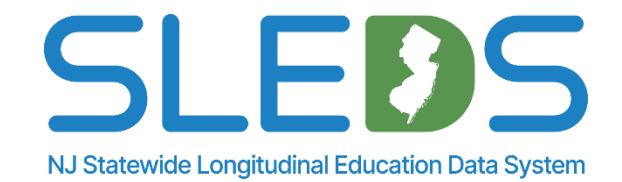

### **Webinar Etiquette**

# We want to ensure all attendees can fully engage with the training and have their questions addressed.

### How can I ask a question?

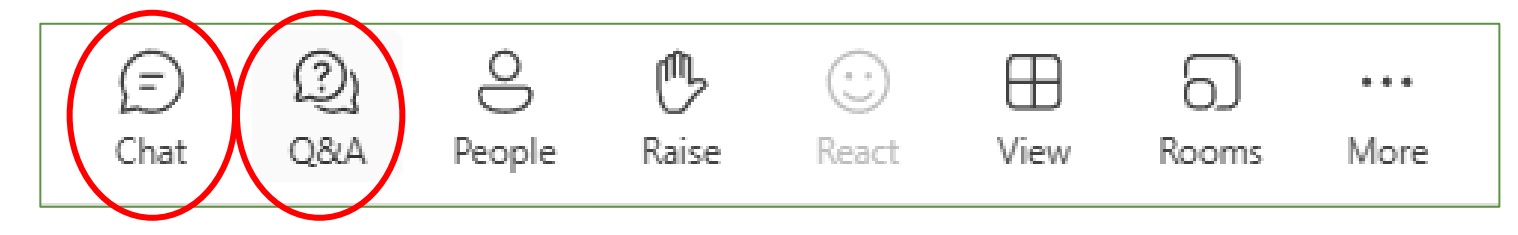

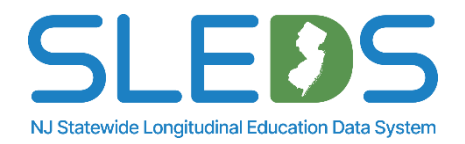

### **Webinar Live Captioning**

### To use live captions during this webinar:

1. Click on the "More" option along the Teams webinar control panel (top of your screen).

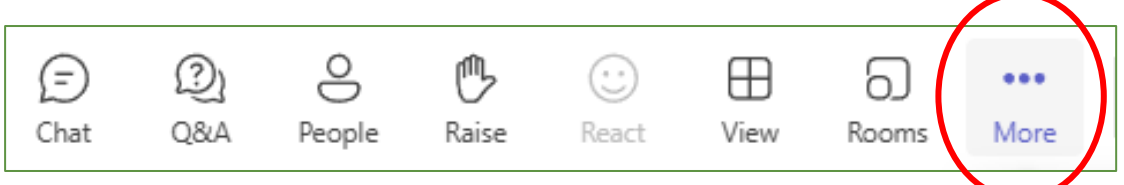

2. Click on "Language and speech" and then "Show live captions."

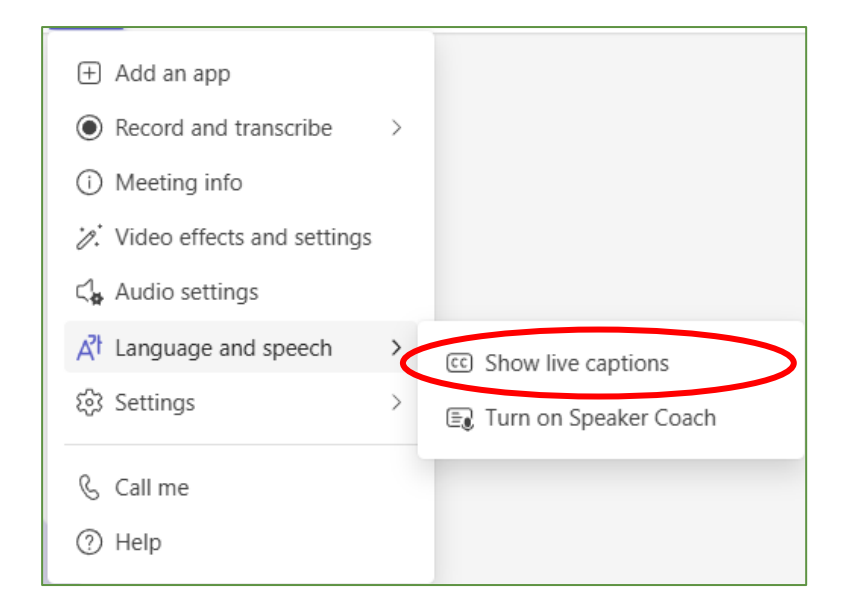

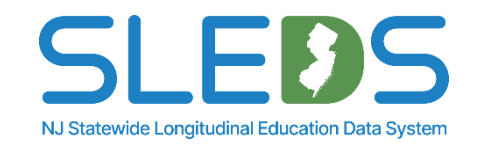

## Agenda

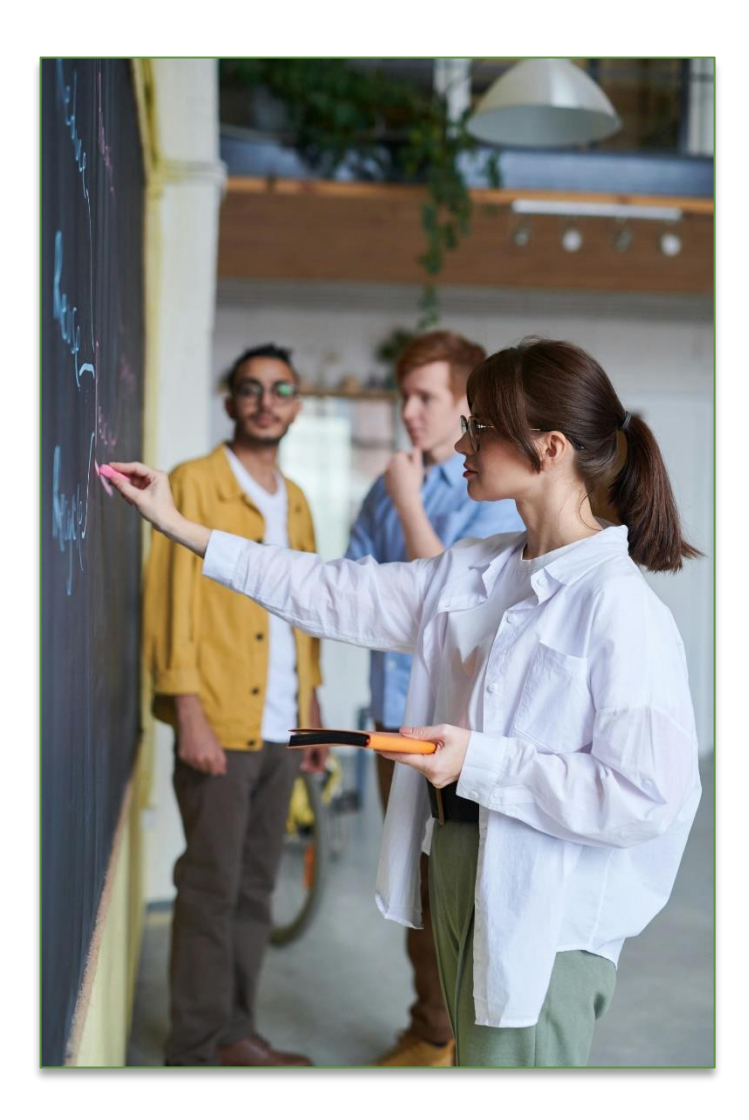

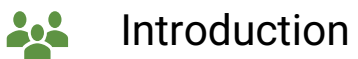

- **>>>** Transition to NJSLEDS
  - **Overview of Special Education and Key Updates**
- NJSLEDS Special Education Submission Process
  - - **Common Errors and Resolutions**
- Key Takeaways, Additional Information & Resources

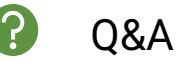

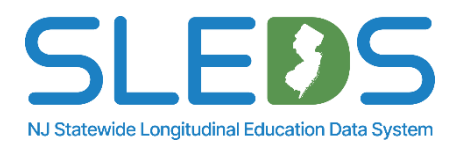

Introduction to the New Jersey Statewide Longitudinal Education Data System (NJSLEDS)

### **Transition from NJ SMART to NJSLEDS**

The New Jersey Department of Education (NJDOE) is transitioning from the current NJ SMART system to the New Jersey Statewide Longitudinal Education Data System (NJSLEDS) as part of a strategic effort to enhance statewide data management, ensure long-term sustainability, and align with evolving education policies and technology standards.

Why the Transition?

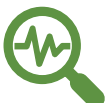

Improved Data Management: Strengthens the state's ability to maintain and analyze education data efficiently.

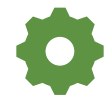

Streamlined Reporting: Enhances reporting processes for school districts, reducing administrative burden.

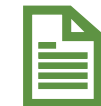

**Long-Term Sustainability:** Ensures direct ownership and adaptability to meet future policy and compliance needs, including Individuals with Disabilities Education Act (IDEA) and Every Student Succeeds Act (ESSA) requirements.

NJSLEDS will continue to provide the data necessary to monitor student progress, support decision-making, and secure funding for New Jersey's school districts. Districts are encouraged to submit data regularly to maintain an up-to-date and impactful system.

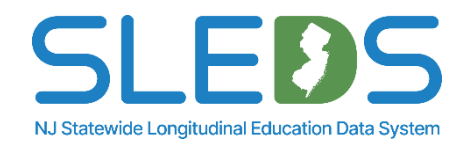

### **NJSLEDS Transition Goals**

### Our goal: Ensure a seamless transition while modernizing the application.

- Transitioning NJ SMART to NJSLEDS with a redesigned architecture.
- Migrating the longitudinal application to an internally managed, cloud-based infrastructure.

### Key benefits:

- Smooth transition with minimal disruption to users.
- Consistent data submission process by maintaining familiar input file layouts.
- Immediate continuity while leveraging a modernized infrastructure.

#### What this means for the future:

- While the new platform enhances reliability, further optimizations may be needed to fully leverage advanced scalability and features.
- Further enhancements could introduce more automation, improved performance, and expanded capabilities.

### This migration prioritizes stability, ensuring a smooth transition while allowing for future enhancements as needed.

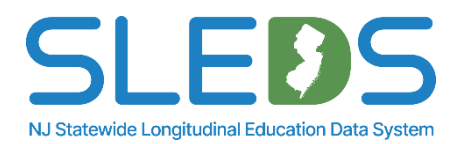

## **Transition Timeline**

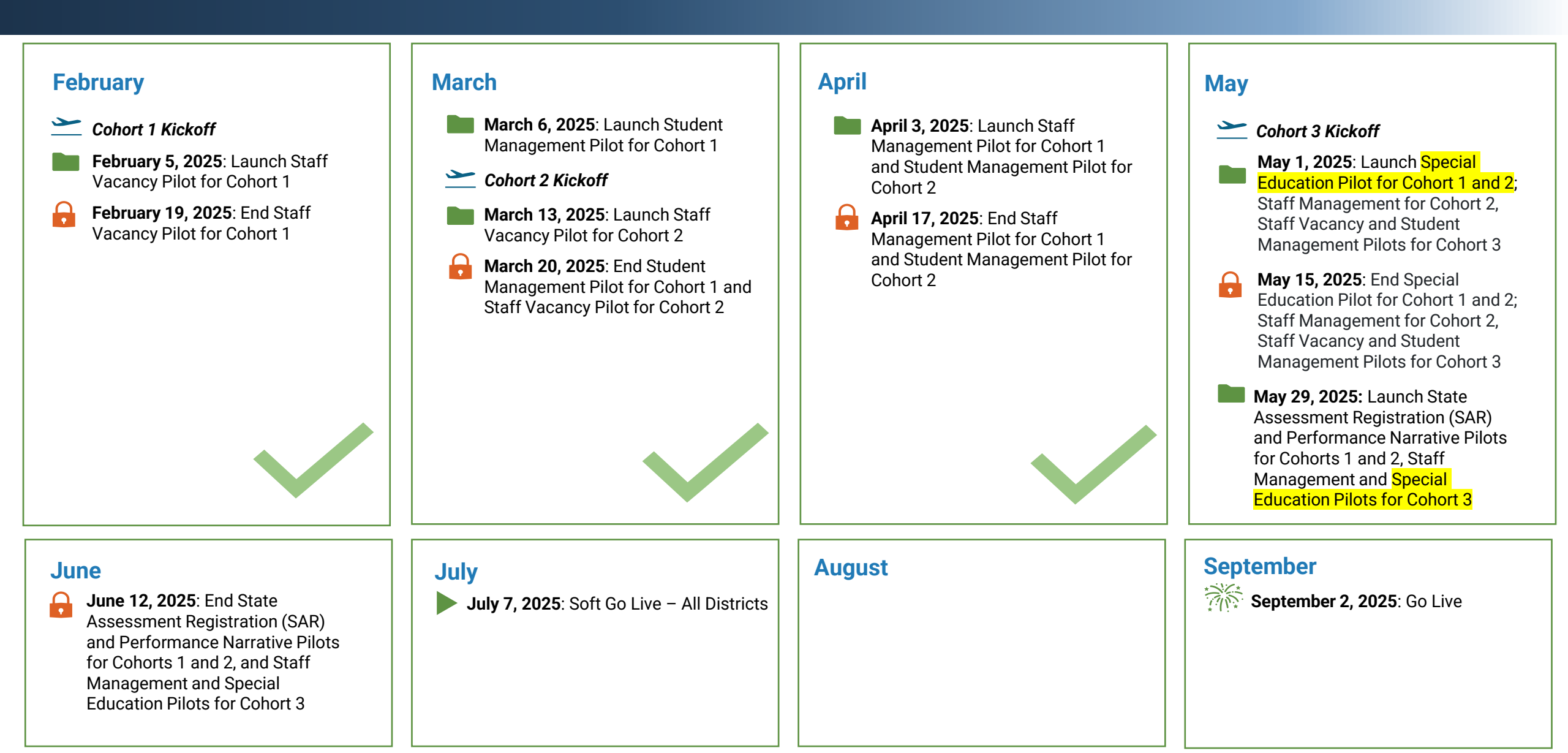

### **Pilot Testing Process and Milestones**

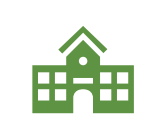

**Pilot Testing:** There will be **multiple pilot phases between February and June 2025**. The NJDOE is partnering with school districts to test NJSLEDS through pilot programs, focusing on various data collection and submission capabilities. We will break these Pilots into cohorts to manage the participation and expand the feedback.

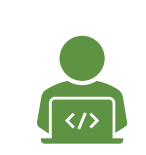

**Feedback and Refinement:** Input from pilots will inform the final development of NJSLEDS, including training and support resources, available on the new <u>NJSLEDS website</u>. From June to July 2025, we will make development changes based on feedback from the pilots in preparation for our **soft launch on July 7, 2025**.

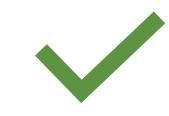

**Ensuring Continuity:** Focus will be placed on maintaining a smooth transition, ensuring that NJ SMART data submission timelines continue without disruption until NJSLEDS is fully operational on **September 2, 2025**.

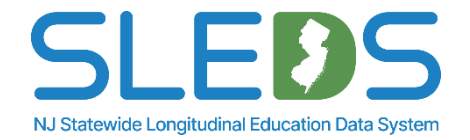

### Soft Launch

# The soft launch period will take place from July 7 to July 31, 2025, followed by development updates from August 1 to August 29, 2025.

- This phase is crucial for districts across the state to explore, engage with, and evaluate all submissions available in the NJSLEDS system ahead of the official launch set for September 2, 2025.
- The objective of this environment is to provide all districts, regardless of their participation in the pilot, with practical experience to verify workflows, file formatting, error management, and overall system functionality.
- The soft launch is a vital step toward ensuring a seamless and assured statewide implementation of NJSLEDS in September. It enables each district to:
  - Practice submitting files via the new system
  - Become familiar with navigating the system and resolving errors
  - Recognize any necessary local adjustments to systems or processes for success

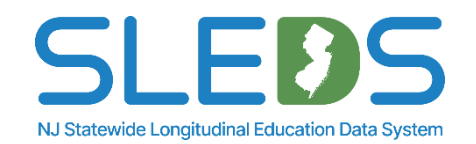

# **Activity Session**

# Which statement best describes your experience with data submission?

- 1. I have uploaded data in NJ SMART.
- 2. I have never uploaded data.
- 3. I have used another data submission system outside of an NJDOE-based system.

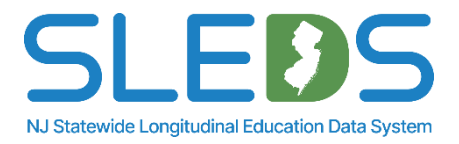

# **Important Factors for Pilot Data**

### **Pilot Data: Key Considerations**

### The Pilot is a Testing Environment

- The pilot is designed for testing and refining NJSLEDS before full implementation.
- **Pilot data is not real data**—it can be pulled from your SIS or source system, but it should not be updated in SIS or source systems or NJ SMART after submission to NJSLEDS.
- Any changes made in the pilot environment will not carry over once the system goes live.

### What This Means for You

- When submitting to the Student Management Submission, any new SIDs created in the pilot will be erased at the end of testing and are not valid for reporting to NJ SMART.
- Do not update your SIS or source system based on pilot findings.
- The goal is to test the system's functionality, detect any bugs, and validate that the system works as intended in a controlled environment.
- Out of sync errors will be triggered during the pilot.

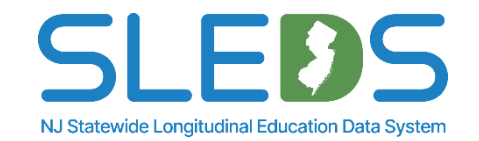

### Why Pilot Data is Separate

### **Pilot Data Should Not Be Used for Live Updates**

- Any data manipulated during the pilot should stay in the pilot—it is not final or validated and should not be reported back to your SIS or NJ SMART.
- Make any corrections to your pilot data errors directly within your submission .CSV UTF-8 file and re-submit.
- NJSLEDS is still being refined, meaning pilot data does not reflect the final version of the system.
- The purpose of this pilot is to test system functionality, not to update real student records.
- You may choose to use a subset of your data or test data for the pilot submission, if desired.

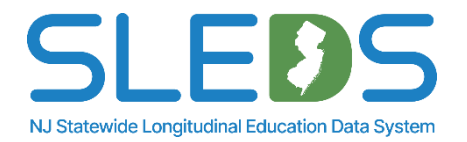

### **How Pilots Help Districts Prepare**

- Ensures districts are familiar with the system before real data is used.
- Allows participants to provide feedback that improves the system.
- Reduces future confusion by practicing submissions in a controlled environment.

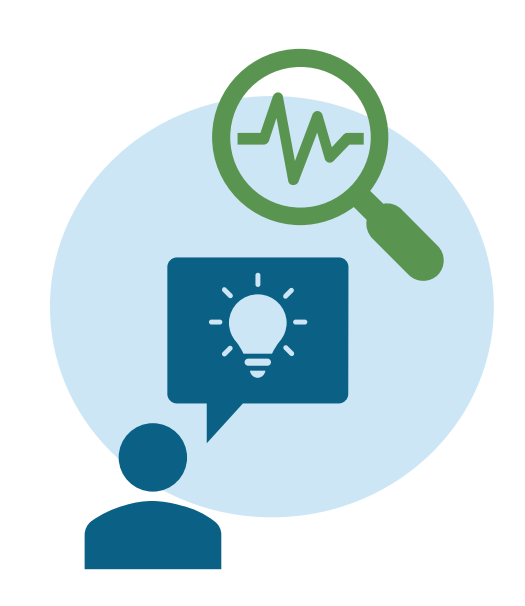

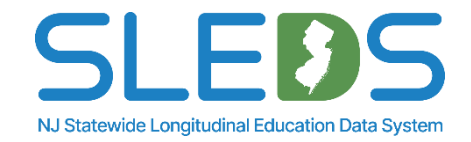

### No More "Full" or "Partial" Uploads

### We are discontinuing the idea of a "Full" or "Partial" upload.

- In NJSLEDS you will be able to upload as few or as many records as you want.
- When you upload records to correct errors, you will not create duplicate records, removing the need for full file uploads each time a correction is needed.

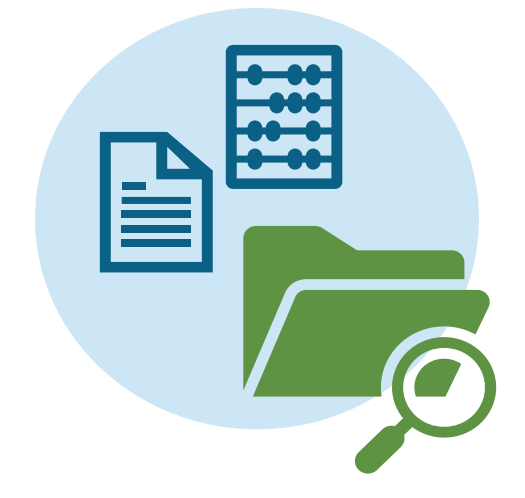

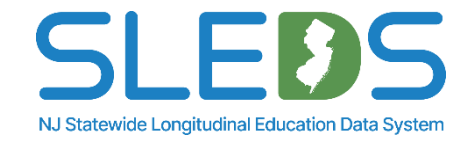

### What Districts Should Do Now

# Continue using NJ SMART for official reporting until NJSLEDS fully launches in September 2025.

- This includes
  - SID and SMID submissions through June 30th
  - Course Roster and CTE submissions through August 2<sup>nd</sup>.
  - Graduation Snapshot on August 29th
- Do not enter pilot data into your SIS or source system or NJ SMART.
- Use the pilot to test submissions and workflows, but not for finalizing corrections.

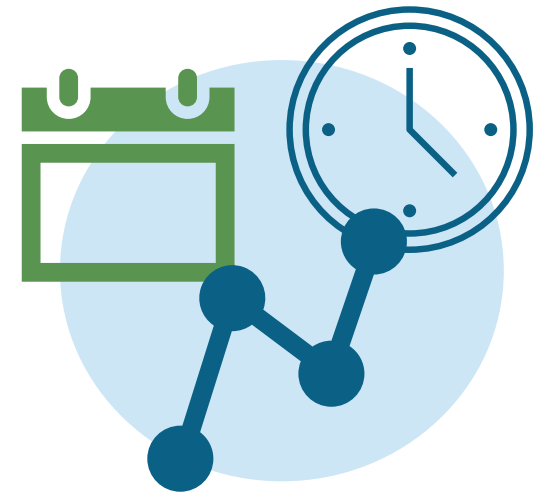

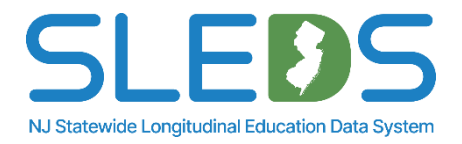

# Important Notes Regarding Data Collection for Special Education

### What Districts Should Know

- For this pilot, Special Education data should reflect student status as of October 15, 2024.
- Please report what was submitted in the Fall 2024 Snapshot.
- Although pilot student data is erased between phases, you will not need to reupload your student data before your Special Education submission.
  - Special Education records will be compared to your Fall SID Snapshot, as provided by the current NJ SMART system.

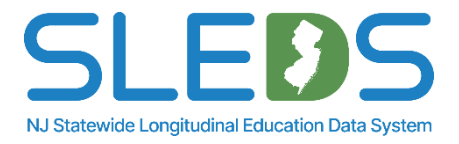

### **Cross Validation Rule**

 When submitting students to Special Education Submission, values for the following data elements must match exactly as they were submitted to SID Management Fall 2024 Snapshot or an error will occur: Local ID, State ID, Date of Birth, First Name, and Last Name.

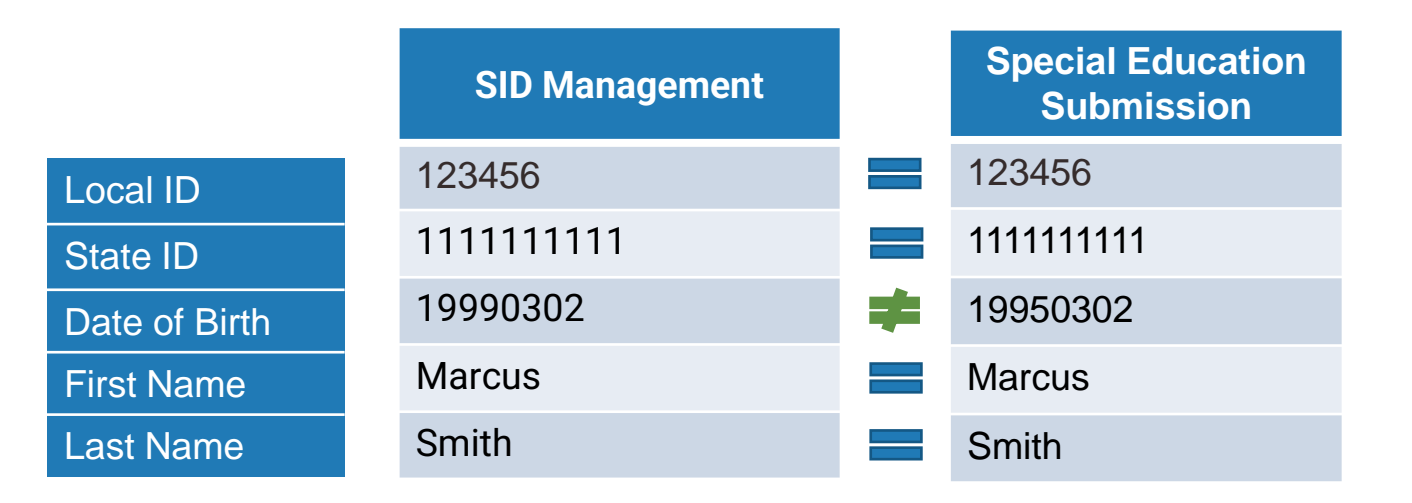

• These elements cross validate with the SID Management Fall 2024 Snapshot. When in error, check all five fields against your SID Snapshot records to make sure they match.

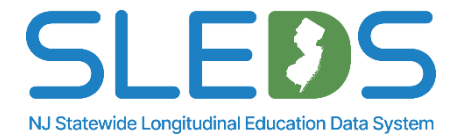

## **Additional Reminders**

- We expect districts to report the same number of active students with disabilities to Special Education Submission as reported to the Fall Snapshot.
   Both are supposed to offer a snapshot of student enrollment as of October 15.
- Time in Regular Program cannot be blank if Special Education Placement is 18 or 19.

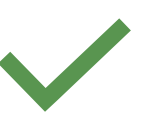

 Special Education Placement should not be blank if Special Education Classification is between 01 & 17 and Parental Consent Obtained is not N or R.

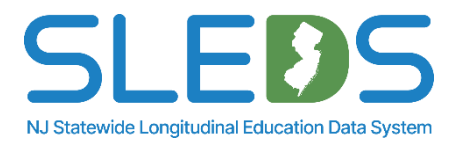

### **Purposes of the Submission**

### Why the NJDOE has a Special Education Submission:

- To determine the number of children with disabilities ages 3 to 21 receiving special education and related services according to an individualized education program (IEP) on October 15
- 2. To ensure that referrals and evaluations that occurred in the previous year were conducted per federal and state-prescribed timelines.

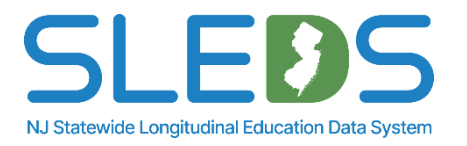

## **Required Reporting Criteria**

# All LEAs should submit a Special Education Submission record for every active student who was:

- Receiving special services and had an active IEP as of October 15, 2024, including speech-language services
- Referred for special services after June 30, 2024
- Referred after June 30, 2024, and was determined ineligible for special services as of October 15, 2024
  - Use Special Education Classification code of "00" for Determined Ineligible
  - This includes preschool students determined ineligible that are below the compulsory attendance age

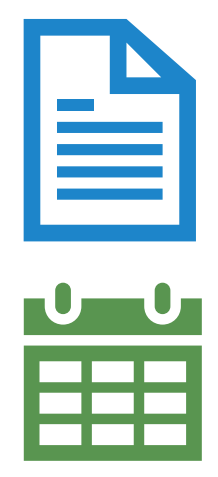

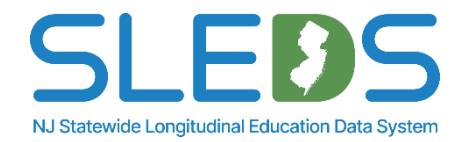

### **Students to Exclude from Submission**

### **Excluded from Special Education Submission:**

- Seneral Education only students
- Students who receive special services through a 504 plan only
- Students who were captured as Determined Ineligible or Declassified in the 2023-2024 End of Year Snapshot
- Students who were evaluated after October 15, 2024
- 😢 Non-Public students

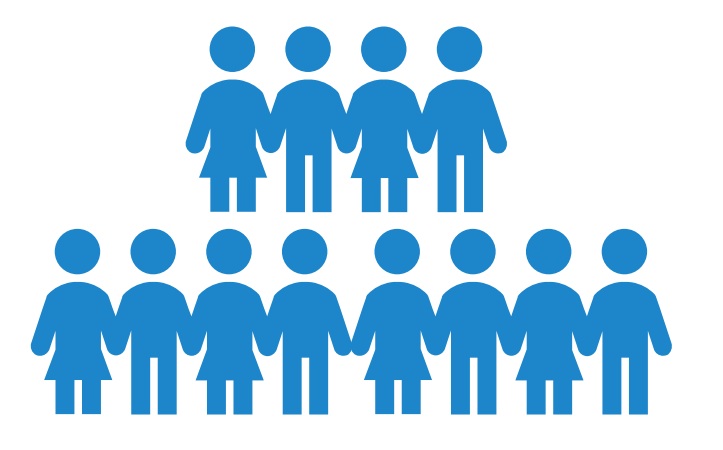

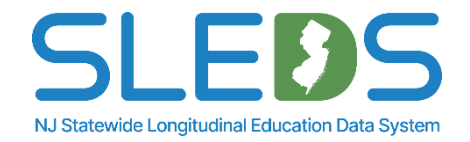

# **Special Education Submission**

### **Submission Process Overview**

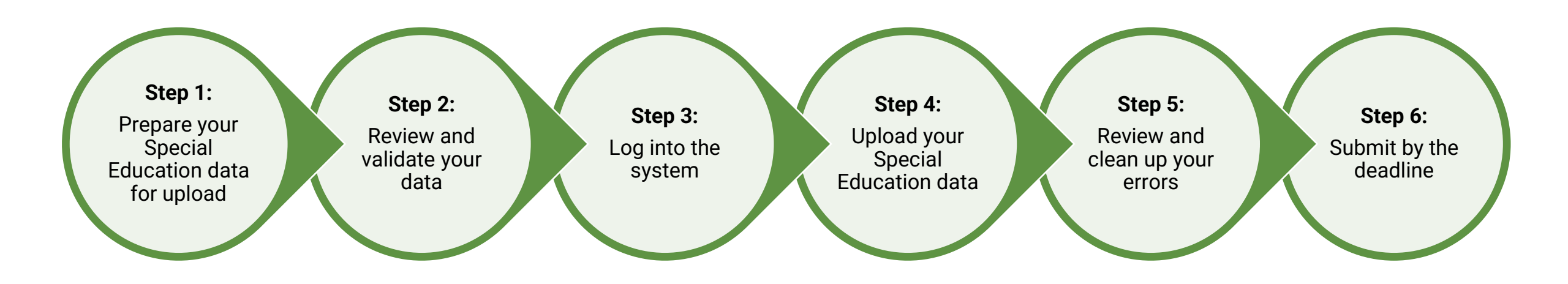

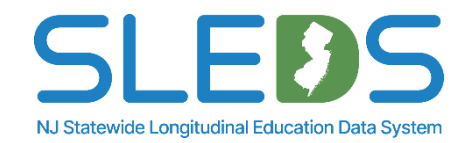

# Step 1 Prepare your Special Education Data for Upload

### **Review Available User Resources**

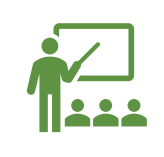

It's mandatory for all districts to use the provided <u>Special Education Management Handbook</u> and review all definitions, additional notes, and common errors.

Not all data elements are relevant to each special education submission.

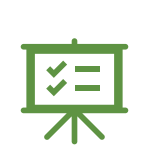

It's important to understand how each definition is implemented. In situations where the implementation of a definition is not clear, it should be reported to the NJDOE so that a collaborative resolution can be reached. Visit the NJSLEDS User Resources site for information about NJSLEDS submissions, training schedules, key documents, and additional downloadable resources.

#### New Jersey Statewide Longitudinal Education Data System

NJSLEDS Home 🏫 User Resources - Trainings and Webinars - Key Documents News

Home / New Jersey Statewide Longitudinal Education Data System / About this website

#### About this website

The New Jersey Statewide Longitudinal Education Data System (NJSLEDS) resources website links users to important updates and information occurring within NJSLEDS.

Within this site, you will find information about NJSLEDS submissions, training schedules, key documents, and new and changing features.

In addition, you will find downloadable resources to assist you throughout the data submission process.

#### **Pilot Program Submission Schedules**

- NJSLEDS Pilot Program Submission Schedule (last updated 1/3/2025)
- NJSLEDS Pilot Program Submission Schedule Excel (last updated 1/3/2025)

#### **FERPA** Information

Users are reminded that NJSLEDS is a secure data transfer and reporting site. By accessing this site, you acknowledge that the work completed with NJSLEDS is subject to the rules and requirements of the Family Educational Rights and Privacy Act (FERPA) regarding the confidentiality of student records and unauthorized use of this site should be reported immediately to NJSLEDS.

#### Contact Us

#### NJSLEDS Help Desk Office of Information Technology P.O. Box 500 Trenton, NJ 08625-055

(P)

Phone: 609-376-3970

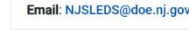

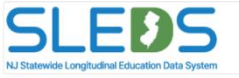

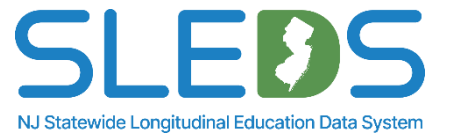

### **Use the Special Education Handbook**

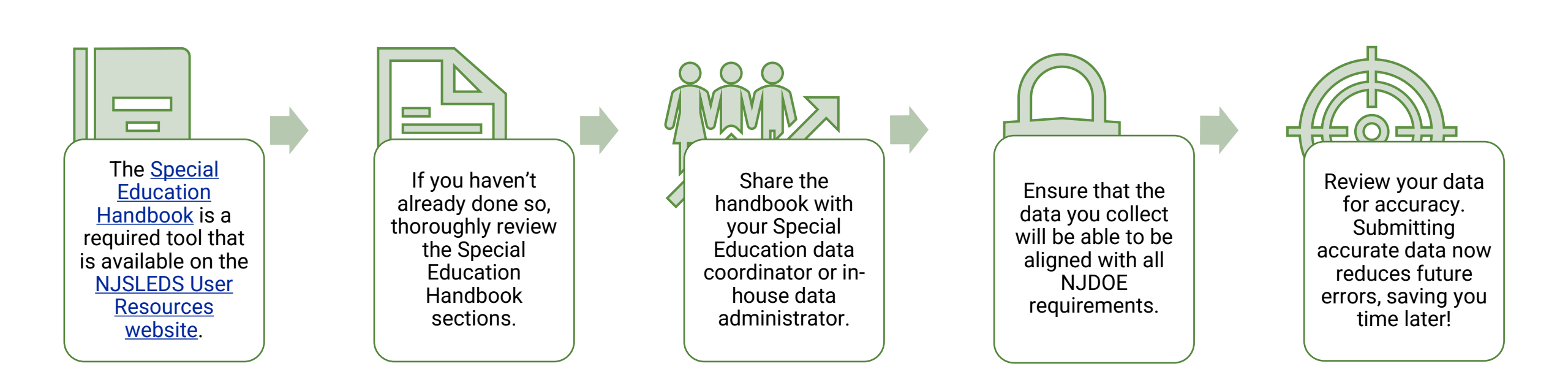

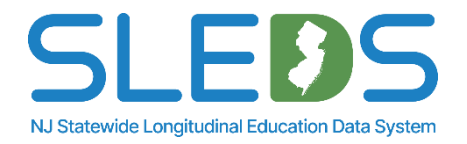

### **Handbook Sections**

The following information is provided for each data element in the Special Education Handbook:

| <b>Name of Data Element:</b> The<br>data element name used<br>within the NJSLEDS system.                                                                                  | <b>Definition of Data Elements:</b> A brief description of the data element.                            | Functional, Policy or Legal<br>Description: The rationale for<br>collecting the data element,<br>and how the data element will<br>be used. Other policy and<br>legal implications for its<br>collection. | <b>CEDS Mapping:</b> An indication<br>of how the NJSLEDS data<br>element maps to Common<br>Education Data Standards<br>(CEDS). | Is This Data Element<br>Required?: Indication of<br>whether the data element is<br>required for file submission.                                                                                      |
|----------------------------------------------------------------------------------------------------|----------------------------------------------------------------------------------------------------|----------------------------------------------------------------------------------------------------|----------------------------------------------------------------------------------------------------|----------------------------------------------------------------------------------------------------|
| Acceptable Values: Indication<br>of the data type, minimum and<br>maximum number of<br>characters permitted, and lists<br>values and ranges accepted<br>for each element. | Validation Checks: Specific<br>data validation that will occur<br>with respect to each data<br>element. | Additional Notes: Additional relevant notes about the data element.                                                                                                    | <b>Common Errors:</b> Guidance on<br>how to resolve common errors<br>within NJSLEDS.                                           | <b>Warnings:</b> (if applicable) The<br>warning message indicating<br>that the data entered does not<br>meet the standards outline by<br>the NJDOE. Warnings are not<br>considered validation errors. |

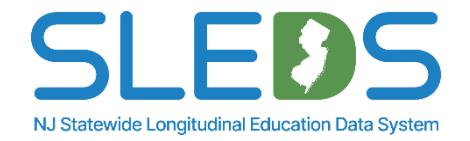

### **Use the Special Education Template**

The <u>Special Education Template</u> is a key component of the data reporting process.

Its purpose is to help you manage and report data to meet state and federal requirements.

We provide this template to collect core data for Special Education and ensure that districts report consistent and accurate data in compliance with the law.

This template can be found under the Special Education User Resources on the <u>NJSLEDS User</u> <u>Resources website</u>.

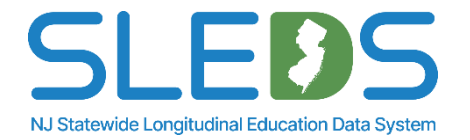

### **Special Education Template A**

This is a downloadable Special Education template provided on the NJSLEDS User Resources website. <u>Template A</u> contains headers with lookup tables for the data elements.

**Please note:** This template must be saved as a .CSV UTF-8 file to be uploaded into the NJSLEDS system.

| 🕼 AutoSave 💽 off) 🖫 🏷 - 🖓 - 🗢 NJSLEDS Special Education Template A 🖗 No Label - 🔎 Search 🥵 - 🍙                                                                                                    | Excel Workbook<br>Excel Macro-Enabled Workbook                                                                                                    |
|----------------------------------------------------------------------------------------------------|----------------------------------------------------------------------------------------------------|
| File Home Insert Page Layout Formulas Data Review View Automate Help Acrobat                                                                                                    | Excel Binary Workbook<br>Excel 97-2003 Workbook                                                                                                    |
| $\begin{array}{c c c c c c c c c c c c c c c c c c c $                                                                                                    | Kar Save As     CSV UTF-8 (Comma delimited)       ← → * ↑     XML Data       Single File Web Page       Organize *     Nev Excel Template       Comma delimited)                                                                    |
| A1 $\checkmark$ : $\times \checkmark f_x \checkmark$ LocalldentificationNumber                                                                                                    | Support Guide Excel 97-2003 Template Text (Tab delimited)                                                                                                    |
| A       B       C       D       E       F       G       H       I         1       LocalIdentificationNumber       StateIdentificationNumber       FirstName       LastName       DateOfBirth       ReferralDate       ParentalConsentToEvaluateDate       EligibilityDeterminationDate       EarlyInterven         2       3       4 | Microsoft Excel Uncode Text     Microsoft Excel Uncode Text     Microsoft Excel 5.0/95 Workbook     This PC CSV (Comma delimited)     J D Objects     Text (Macintosh)     Desktop Text (M-DOS)     CSV (Mo-TooS)     CSV (Mo-TooS) |
| 9<br>10<br>11                                                                                                    | Downloads DIF (Data Interchange Format)     Music SYLK (Symbolic Link)     Excel Add-in                                                                                                    |
| 12<br>13<br>14                                                                                                    | Videos Videos XPS Document                                                                                                    |
| 15<br>16<br>17                                                                                                    | File name:       Strict Open XML Spreadsheet         OpenDocument Spreadsheet       CSV UTF-8 (Comma delimited)                                                                                                    |
| 18     19       20     21                                                                                                    | Authors: Tags: Add a tag Title: Add a title                                                                                                    |
|                                                                                                    | A Hide Folders     Tools ▼ Save Cancel                                                                                                    |
| Special Education Template A Lists + : • • • • • • • • • • • • • • • • • •                                                                                                    |                                                                                                    |

NJ Statewide Longitudinal Education Data System

### **Special Education Template B**

This is a downloadable Special Education template provided on the NJSLEDS User Resources website. <u>Template B</u> only contains headers for the data elements.

Please note: This template must be saved as a .CSV UTF-8 file to be uploaded into the NJSLEDS system.

| File       Herme insett       Page Lupest       Formatia       Data       Page Lupest       Formatia       Page Lupest       Formatia       Formatia       Formatia                                                                                                    | AutoSave 💽 Off) 🗄 🏷 × 🖓 × হ NJSLEDS Special Education Template B 🖗 No Label • Saved to this PC × 🔎 Search CS - D | Excel Workbook<br>Excel Macro-Enabled Workbook<br>Excel Binary Workbook                                                                                                    |
|----------------------------------------------------------------------------------------------------|----------------------------------------------------------------------------------------------------|----------------------------------------------------------------------------------------------------|
| Image: state of the state of the | File Home Insert Page Layout Formulas Data Review View Automate Help Acrobat                                     | Excel 97-2003 Workbook<br>S & Save As CSV UTF-8 (Comma delimited)                                                                                                    |
| 1 <t< th=""><th><math display="block"> \begin{array}{c c c c c c c c c c c c c c c c c c c </math></th><th><ul> <li>← → · ↑ ▲ XML Data</li> <li>Single File Web Page</li> <li>Organize • Nev Excel Template</li> <li>Support Guide Excel Macro-Enabled Template</li> <li>Excel Macro-Enabled Template</li> <li>Iter (Tab delimited)</li> </ul></th></t<>                                                                                                    | $ \begin{array}{c c c c c c c c c c c c c c c c c c c $                                                          | <ul> <li>← → · ↑ ▲ XML Data</li> <li>Single File Web Page</li> <li>Organize • Nev Excel Template</li> <li>Support Guide Excel Macro-Enabled Template</li> <li>Excel Macro-Enabled Template</li> <li>Iter (Tab delimited)</li> </ul> |
| A       B       C       D       E       F       G       H       H                                                                                                    | A1 $\checkmark$ : $\times \checkmark f_x \checkmark$ LocalldentificationNumber                                   | Unicode Text                                                                                                    |
| Image: State in the state in the state in the | A B C D E F G H I                                                                                                | New Jersey Dep Kink Spreadsheet 2003<br>Microsoft Excel 5.0/95 Workbook                                                                                                    |
| 3 Image: Constraint of the second of the second of t         |                                                                                                    | This PC (Comma delimited)     Formatted Text (Space delimited)                                                                                                    |
| 5 C   7   8   9   0   0   0   0   0   0   0   0   0   0   0   0   0   0   0   0   0   0   0   0   0   0   0   0   0   0   0   0   0   0   0   0   0   0   0   0   0   0   0   0   0   0   0   0   0   0   0   0   0   0   0   0   0   0   0   0   0   0   0   0   0   0   0   0   0   0   0   0   0   0   0   0   0   0   0   0   0   0   0   0   0   0   0   0   0   0    0    0 <th><b>3</b><br/><b>4</b></th> <th>Desktop Text (Macintosh)</th>                                                                                                    | <b>3</b><br><b>4</b>                                                                                             | Desktop Text (Macintosh)                                                                                                    |
| 7    8    9    9    10    11    12    13    14    15    16    17    18    19    10    11    12    13    14    15    16    17    18    19    10    11    12    13    14    15    16    17    18    19    10    10    11    12    14    15    16    17    18    19    19    10    11    12    13    14    15    16    17    18    19    19    10    10    11    12    13    14 <t< th=""><th>5<br/>6</th><th>Documents CSV (Macintosh)</th></t<>                                                                                                    | 5<br>6                                                                                                    | Documents CSV (Macintosh)                                                                                                    |
| i   i    i   i <th>7 8</th> <th>Downloads DIF (Data Interchange Format)</th>                                                                                                    | 7 8                                                                                                    | Downloads DIF (Data Interchange Format)                                                                                                    |
| 1   1   12   13   14   14   15   16   17   18   19   20   21   22   23   24   25   26   27   28   29   21   21   22   23   24   25   26   27   28   29   21   21   21   22   23   24   25   26   27   28   29   21   20   21   22   23   24   25   26   27   28   29   21   21   21   22   23   24   25   26   27   28   29   21   20   21    22   23   24   25   26   27   28   29   21   21   22   23   24   25   26   27   28   29   29   29   29   29                                                                                                    | 9                                                                                                    | Music Excel Add-in                                                                                                    |
| 12 12   13 14   14 14   15 14   16 16   17 16   18 16   19   20 16   21 16   21 16   21 16   21 16   21 16   21 16   21 16   21 16   21 16   21 16   21 16   21 16   22 16   23 16   24 16   25 5pecial Education Template B   4 16                                                                                                    | 10 11 1 1 1 1 1 1 1 1 1 1 1 1 1 1 1 1 1                                                                          | Pictures Excel 97-2003 Add-in  Videos PDF                                                                                                    |
| 13 14   16 17   17 18   18 19   19 10   20 20   21 10   22 10   23 10   24 10   24 10   24 10   25 10   26 10   27 10   28 10   29 10   20 10   21 10   22 10   23 10   24 10   24 10   25 10   26 10   27 10   28 10   29 10   20 10   21 10   23 10   24 10   25 10   26 10   27 10   28 10   29 10   20 10   21 10   21 10   21 10   22 10   23 10   24 10   25 10   26 10   27 10   28 10   29 10   29 10   20 10   20 10   21 10   21 10   21 10   21 10   21 10   21 10   21 <th>12<br/>13<br/>14</th> <th>File name:         Strict Open XML Spreadsheet           OpenDocument Spreadsheet         OpenDocument Spreadsheet</th>                                                                                                    | 12<br>13<br>14                                                                                                   | File name:         Strict Open XML Spreadsheet           OpenDocument Spreadsheet         OpenDocument Spreadsheet                                                                                                    |
| 17 18 19 18 19 19 19 10 10                                                                                                    | 16                                                                                                    | Save as type: [CSV UTF-8 (Comma delimited)                                                                                                    |
| 19 20 A   21 21   22 A   23 A   24 A   25   26   27   28   29   29   20   21   22   23   24   25   26   27   28   29   29   20   21   22   23   24   25   25   26   27   28   29   29   20   20   21   21   22   23   24   25   25   26   27   28   29   29   20   20   21   21   22   23   24   25   25   26   27   28   29   29   20   20   21   21   21   21   21   21   21   21   21   21   21   21   21   21   21   21   21   21   21   21   21   21 <th>17 18</th> <th>Authors: lags: Add a tag little: Add a tittle</th>                                                                                                    | 17 18                                                                                                    | Authors: lags: Add a tag little: Add a tittle                                                                                                    |
| 21     A     Hide Folders     Cancel       22     A     A     Save     Cancel       23     A     A     A       24     A     A     A       25     A     B     A       26     B     B     A                                                                                                    | 19<br>20                                                                                                    |                                                                                                    |
| Special Education Template B + : • • • • • • • • • • • • • • • • • •                                                                                                    | 21                                                                                                    | ▲ Hide Folders Tools ▼ Save Cancel                                                                                                    |
|                                                                                                    | 22     23       24     Special Education Template B                                                              | SLEDS                                                                                                    |

### Step 2 Review and Validate Your Data

### **Review and Validate Your Data**

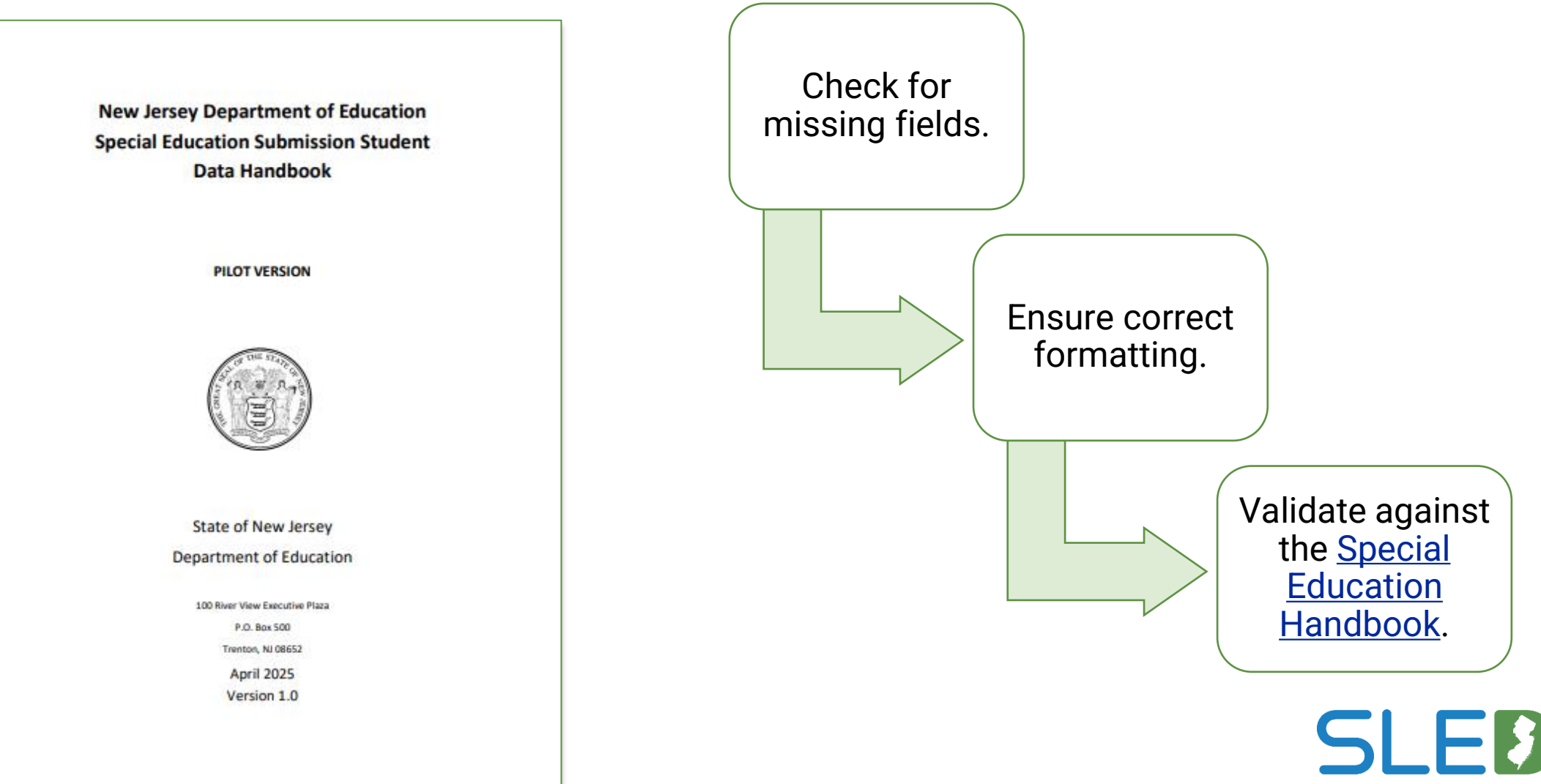

NJ Statewide Longitudinal Education Data System

Step 3 Log Into the System

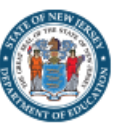

first login.

SLEBS NJ Statewide Longitudinal Education Data System Remember! If you edit or change the email associated to the user account, this may affect roles, permissions, and login access to other applications. If you have a special situation and need to update your email address connected to your account, please reach out to the Help Desk.

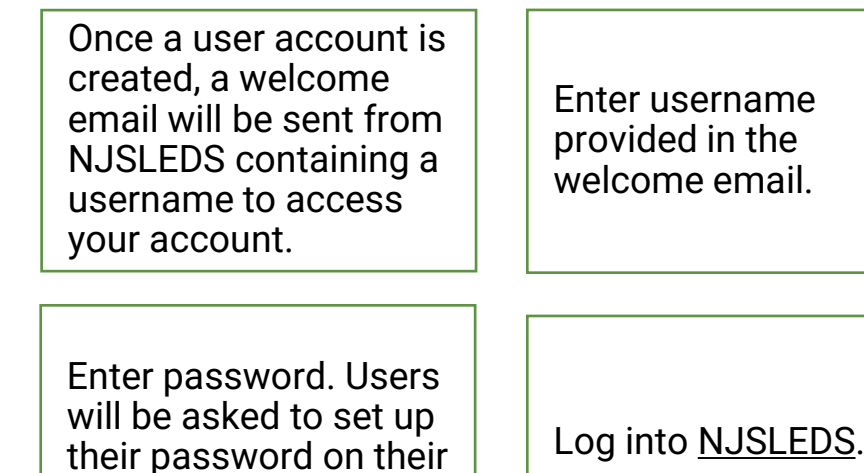

By accessing this site, you acknowledge that the work completed within the NJDOE SLEDS Portal is subject to the rules and requirements of the Family Educational Rights and Privacy Act (FERPA) regarding the confidentiality of student records. By logging into the NJDOE SLEDS Portal, you agree to the following terms.

#### Accessing Your Account

To access your account, enter your username and password below and select Log In. If you do not have an account but need access to the NJDOE SLEDS Portal, contact the Help Desk at: helpdesk-sleds-staging@doe.nj.gov.

| Username |       |  |
|----------|-------|--|
| Password |       |  |
|          | Login |  |

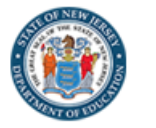

**0** •

SLE3S NJ Statewide Longitudinal Education Data System

Users will land on the Home tab upon login.

Users can refer to the Home page for submission and trainings schedules, and to contact the Help Desk via email.

#### Welcome to the New Jersey Statewide Longitudinal Education Data System (NJSLEDS)!

This platform is designed to streamline the process of submitting and uploading essential data for student and staff information, ensuring compliance with state and federal requirements and supporting administrative efficiency.

By participating in the pilot, you and your district will play a vital role in helping the Department of Education collect this crucial data, ensure regulatory compliance, and potentially drive positive changes within our schools.

#### Important Note for Pilot Participants: Do Not Update SIS with Pilot Data

During the NJSLEDS pilot phases, districts should not update their SIS systems with corrections based on test data submissions. This pilot phase is designed to test and refine the system using test pilot data, not live production data.

- Any errors or discrepancies identified in pilot submissions should only be addressed within their submission .CSV UTF-8 file and not corrected in a district's SIS system.
- SIDs or SMIDs created or associated during the pilot are test SIDs or SMIDs and are not valid for live use. Any new SIDs or SMIDs or corrections to SIDs or SMIDs in NJSLEDS should not be updated in the SIS, as they do not represent real, valid identifiers.
- Districts should continue to follow their existing NJ SMART reporting procedures until NJSLEDS officially launches in September 2025.
   Once NJSLEDS goes live, districts will be expected to align their SIS updates with the new system.

#### Submission Schedule

Make sure to upload your Submissions before the scheduled dates below:

- May 1, 2025: Launch Special Education Pilot for Cohort 1 and 2; Staff Management for Cohort 2, and Staff Vacancy and Student Management Pilots for Cohort 3
- May 15, 2025: End Special Education Pilot for Cohort 1 and 2; Staff Management for Cohort 2, and Staff Vacancy and Student Management Pilots for Cohort 3

#### NJSLEDS User Resources

https://www.nj.gov/education/sleds/resources/

#### Trainings and Webinars https://www.nj.gov/education/sleds/training/

**Contact Help Desk** 

#### **Resources on FERPA**

### Step 4 Upload Your Special Education Data

### **NJSLEDS Submission Records Tab**

**The Submission Records tab** enables users to view, filter, and export records submitted by themselves or other users in the district.

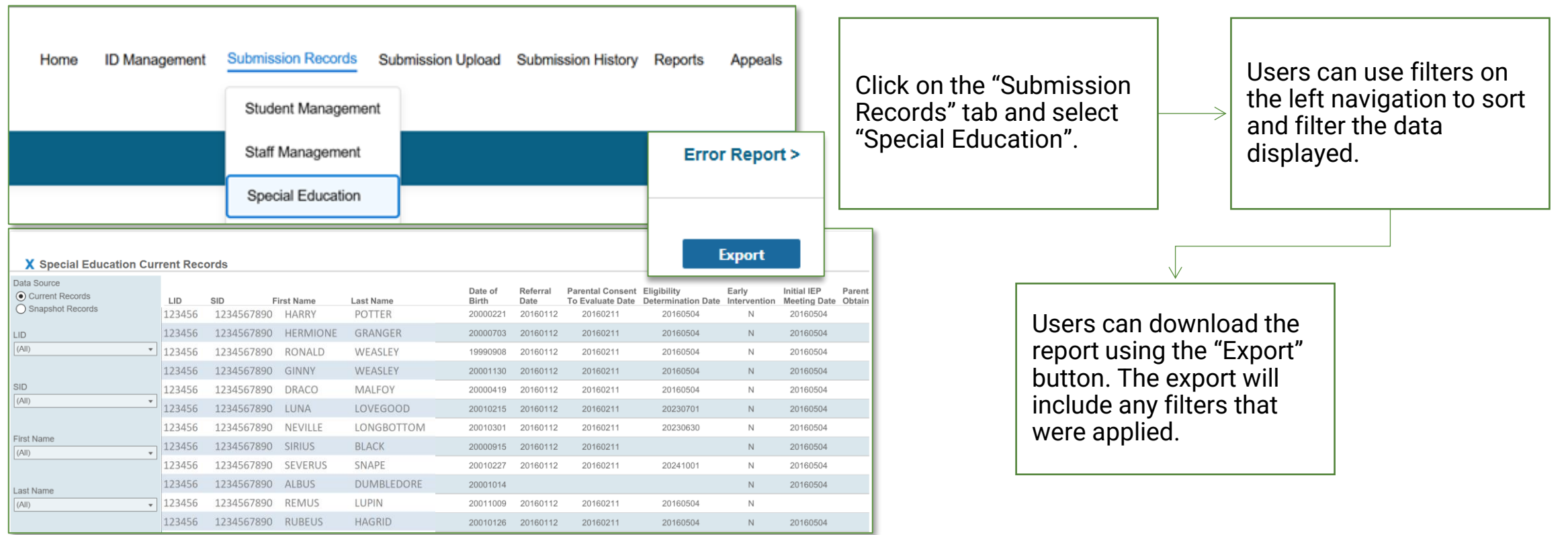

**Please note:** This tab provides a historical view of all submitted records, whereas the Submission History tab only displays the status and details of submission uploads.

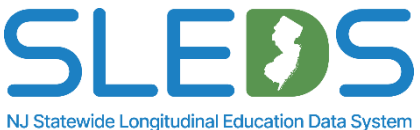

### **NJSLEDS Submission Upload Tab**

**The Submission Upload tab** allows users to quickly and securely upload data files directly into the system.

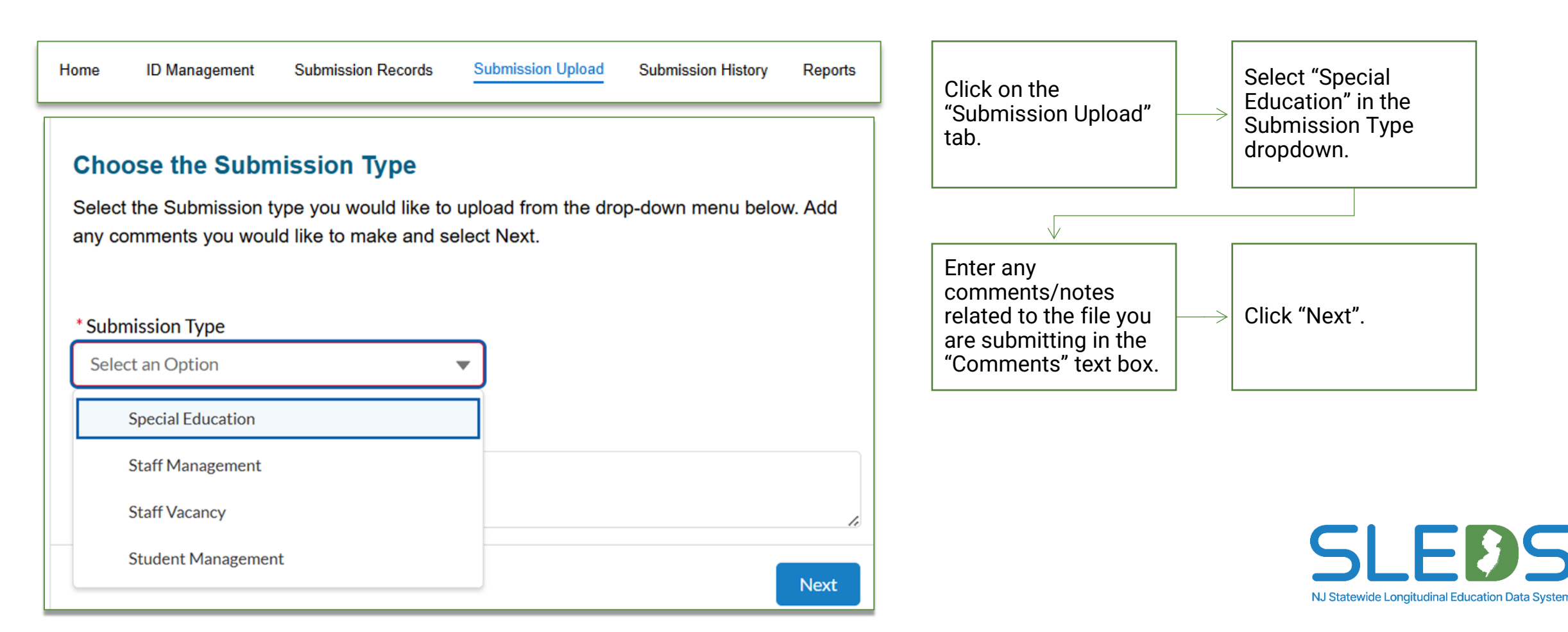

### **NJSLEDS Submission Upload Tab**

# **The Submission Upload tab** allows users to upload files directly or drag and drop files into the system.

| Home                    | ID Management                  | Submission Records                  | Submission Upload                      | Submission History | Reports  |
|-------------------------|--------------------------------|-------------------------------------|----------------------------------------|--------------------|----------|
| Upload the Select Uploa | he Submission File             | ow to upload your file. Once the f  | īle name appears, select Subr          | it.                |          |
|                         |                                | Upload F                            | ile Or Drop File                       |                    |          |
|                         |                                |                                     |                                        |                    | Previous |
| Jpload the              | e Submission File              | w to upload your file. Once the fil | e name appears, select Subm<br>ad File | it.                |          |
|                         | School Districts.cc<br>9.00 MB | sv                                  |                                        | - 0                |          |
|                         |                                |                                     |                                        | Done               | Previous |
|                         |                                |                                     |                                        |                    |          |

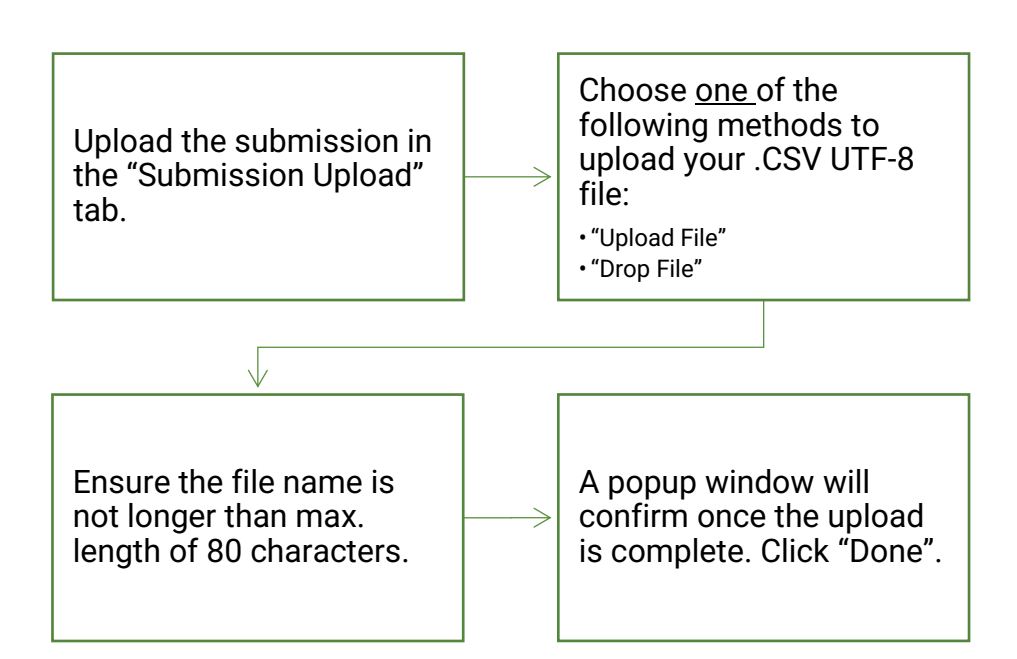

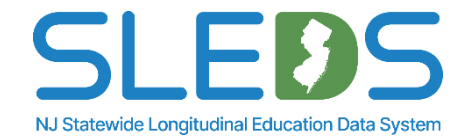

### **NJSLEDS Submission History Tab**

**The Submission History tab** allows users to view the status and details of their submission uploads, including errors and/or warnings during validation.

| Once the file is submitted,<br>users will land on the<br>"Submission History" tab,<br>where users can track<br>uploads and status<br>updates. | File status will show "In<br>Process" immediately after<br>upload. | File status will update to<br>"Processed" once<br>validation process is<br>complete. | Users will receive an email<br>once upload is processed,<br>including any errors found<br>during validation. Check<br>for errors. |
|----------------------------------------------------------------------------------------------------|--------------------------------------------------------------------|--------------------------------------------------------------------------------------|----------------------------------------------------------------------------------------------------|
| Home ID Management Subm                                                                                                    | ssion Records Submission Upload                                    | Submission History Reports                                                           |                                                                                                    |
| Submission History List View                                                                                                    |                                                                    |                                                                                      |                                                                                                    |
| Submission History                                                                                                    |                                                                    |                                                                                      |                                                                                                    |
| Recently Viewed 💌                                                                                                    |                                                                    | Q Search by file name                                                                |                                                                                                    |
| File Name V Submission Ty V Record Count V                                                                                                    | Valid V Errors V Warnings                                          | ✓ Status ✓ Created Date ✓ Li                                                         |                                                                                                    |
| SpecialEducation Special Education 1                                                                                                    | 0 1 0                                                              | Processed 04/21/2025, 03:3 0                                                         |                                                                                                    |
| SpecialEducation Special Education 1                                                                                                    | 0 1 0                                                              | Processed 04/21/2025, 03:2 0                                                         |                                                                                                    |

**Please note:** This tab only displays the details/status of submission uploads whereas the Submission Records tab provides a historical view of all submitted <u>records</u>.

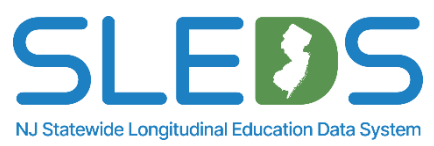

## Step 5 Review and Clean Up Your Errors

### **Access and View Your Error Report**

**The Submission Records tab** allows users to view error reports if their submission contains errors. Users will be notified via email and will be prompted to log into the system to review and resolve errors.

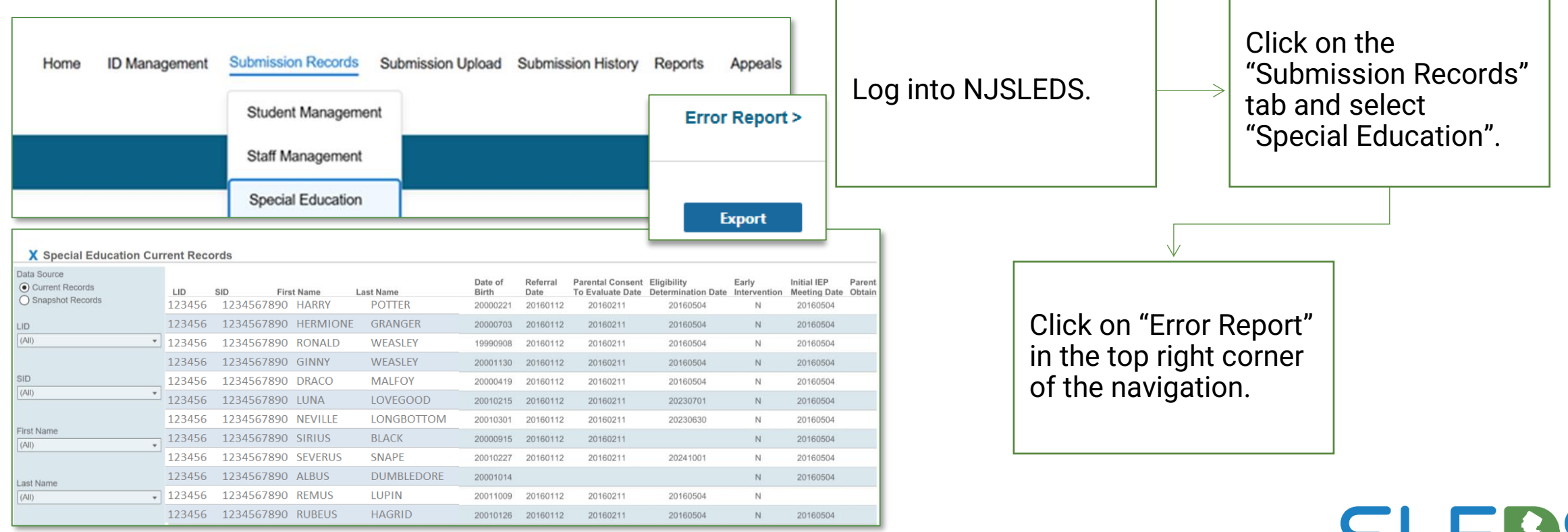

NJ Statewide Longitudinal Education Data System

### Interpret the Error Report and Error Details

### The Error Report allows users to view any error found in the submission during validation.

| x Special Education Rec | ord Level | Errors     |                      |        |            |            |           |               |               |                                   | E                                   | тог by Type                    | Export      | 1           |
|-------------------------|-----------|------------|----------------------|--------|------------|------------|-----------|---------------|---------------|-----------------------------------|-------------------------------------|--------------------------------|-------------|-------------|
| Level<br>Field *        | Level     | Error Type | Data Element         | LID    | SID        | First Name | Last Name | Date Of Birth | Referral Date | Eligibility<br>Determination Date | Special Education<br>Classification | Special Education<br>Placement | School Year | Error Count |
| ·                       | Field     | Validation | DATEOFBIRTH_MISMATCH | 123456 | 1234567890 | HARRY      | POTTER    | 20120231      | 20160112      | 20160504                          | 17                                  | 9                              | 2024-2025   | 1           |
| Error Type              | Field     | Validation | DATEOFBIRTH_MISMATCH | 123456 | 1234567890 | HERMIONE   | GRANGER   | 20121223      | 20160112      | 20160504                          | 8                                   | 9                              | 2024-2025   | 1           |
| (All) •                 | Field     | Validation | DATEOFBIRTH_MISMATCH | 123456 | 1234567890 | RONALD     | WEASLEY   | 20140617      | 20160112      | 20160504                          | 17                                  | 9                              | 2024-2025   | 1           |
| Data Element            | Field     | Validation | DATESEQUENCE         | 123456 | 1234567890 | GINNY      | WEASLEY   | 20140617      | 20160112      | 20160504                          | 17                                  | 9                              | 2024-2025   | 1           |
| (All) *                 | Field     | Validation | EARLYINTERVENTION    | 123456 | 1234567890 | DRACO      | MALFOY    | 20120725      | 20190206      | 20190507                          | 14                                  | 09                             | 2024-2025   | 1           |
|                         | Field     | Validation | EARLYINTERVENTION    | 123456 | 1234567890 | LUNA       | LOVEGOOD  | 20121223      | 20160112      | 20160504                          | 8                                   | 9                              | 2024-2025   | 1           |

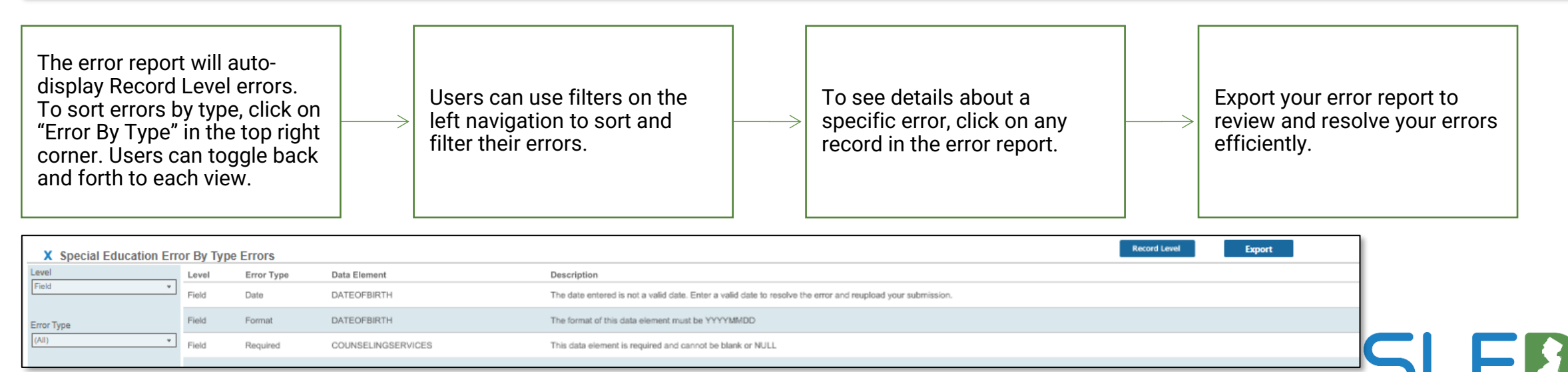

NJ Statewide Longitudinal Education Data System

### **View Error Report by Record Level**

# **The Error Report** allows users to view and sort errors by level. This will be the default view when entering the Error Report section.

| X Special Education Record Level Errors Export |       |            |              |                                             |                                   |                         |            |                                                             |                                |               |                                        |                                             |                                |             |             |
|------------------------------------------------|-------|------------|--------------|---------------------------------------------|-----------------------------------|-------------------------|------------|-------------------------------------------------------------|--------------------------------|---------------|----------------------------------------|---------------------------------------------|--------------------------------|-------------|-------------|
| Level<br>(All)                                 | Level | Error Type | Data Element | _                                           | LID                               | SID                     | First Name | Last Name                                                   | Date Of Birth                  | Referral Date | Eligibility<br>Determination Date      | Special Education<br>Classification         | Special Education<br>Placement | School Year | Error Count |
|                                                | Field | Validation | DATEOFBIRTH  | MISMATCH                                    | 123456                            | 1234567890              | HARRY      | POTTER                                                      | 20120231                       | 20160112      | 20160504                               | 17                                          | 9                              | 2024-2025   | 1           |
| Error Type                                     | Field | Validation | DATEOFBIRTH  | MISMATCH                                    | 123456                            | 1234567890              | HERMIONE   | GRANGER                                                     | 20121223                       | 20160112      | 20160504                               | 6                                           | 9                              | 2024-2025   | 1           |
| (All) •                                        | Field | Validation | DATEOFBIRTH  | MISMATCH                                    | 123456                            | 1234567890              | RONALD     | WEASLEY                                                     | 20140617                       | 20160112      | 20160504                               | 17                                          | 9                              | 2024-2025   | 1           |
| Data Element                                   | Field | Validation | DATESEQUENC  | DE                                          | 123456                            | 1234567890              | GINNY      | WEASLEY                                                     | 20140617                       | 20160112      | 20160504                               | 17                                          | 9                              | 2024-2025   | 1           |
| (All)                                          | Field | Validation | EARLYINTERVE | ENTION                                      | 123456                            | 1234567890              | DRACO      | MALFOY                                                      | 20120725                       | 20190206      | 20190507                               | 14                                          | 09                             | 2024-2025   | 1           |
|                                                | Field | Validation | EARLYINTERVE | ENTION                                      | 123456                            | 1234567890              | LUNA       | LOVEGOOD                                                    | 20121223                       | 20160112      | 20160504                               | 6                                           | 9                              | 2024-2025   | 1           |
| Clear Filters Page Number 1 Page Size 100 C    |       |            |              | The erro<br>automa<br>users to<br>level vie | or rep<br>tically<br>the r<br>ew. | ort<br>/ sends<br>ecord | S>         | Users can us<br>on the left na<br>to sort and fi<br>errors. | e filters<br>avigation<br>Iter |               | To see<br>a spec<br>on any<br>error re | details<br>ific error<br>record o<br>eport. | about<br>; click<br>on the     |             |             |

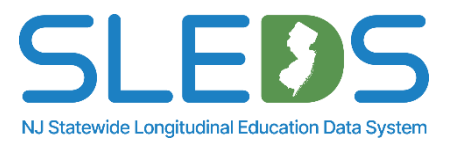

### **View Error Report by Error Type**

### The Error By Type Error Report allows users to view and sort errors by type.

| X Special Education Erro | or By Ty | /pe Errors                                                                       |                                                                           | Record Level Export                                                                                                    |           |
|--------------------------|----------|----------------------------------------------------------------------------------|---------------------------------------------------------------------------|----------------------------------------------------------------------------------------------------|-----------|
| Level                    | Level    | Error Type                                                                       | Data Element                                                              | Description                                                                                                    | ror Count |
| Field •                  |          | Format                                                                           | LASTNAME                                                                  | This data element cannot contain special characters except for apostrophes and hyphens                                                                                                    | 1         |
| Error Type               |          | Format                                                                           | OTHERRELATEDSERVICES                                                      | This data element must be = Y or N                                                                                                    | 2         |
| (All)                    |          | Format                                                                           | REFERRALDATE                                                              | The format of this data element must be YYYYMMDD                                                                                                    | 1         |
|                          |          | Format                                                                           | SLDBASICREADINGSKILLS                                                     | This data element must be = Y or N                                                                                                    | 39        |
| ✓ (All)                  |          | Format                                                                           | SLDLISTENINGCOMPREHENSION                                                 | This data element must be = Y or N                                                                                                    | 39        |
| ✓ Required               |          | Format                                                                           | SLDMATHCALCULATIONS                                                       | This data element must be = Y or N                                                                                                    | 39        |
| ✓ Validation             |          | Format                                                                           | SLDMATHPROBLEMSOLVING                                                     | This data element must be = Y or N                                                                                                    | 39        |
| ✓ Warning                |          | Format                                                                           | SLDORALEXPRESSION                                                         | This data element must be = Y or N                                                                                                    | 39        |
| Cancel Apply             |          | Format                                                                           | SLDREADINGCOMPREHENSION                                                   | This data element must be = Y or N                                                                                                    | 38        |
| Clear Filters            |          | Format                                                                           | SLDREADINGFLUENCY                                                         | This data element must be = Y or N                                                                                                    | 39        |
|                          |          | Format                                                                           | SLDWRITTENEXPRESSION                                                      | This data element must be = Y or N                                                                                                    | 39        |
| Page Number              |          | Required                                                                         | COUNSELINGSERVICES                                                        | This data element is required and cannot be blank or NULL                                                                                                    | 6         |
|                          |          | Required                                                                         | DATEOFBIRTH                                                               | This data element is required and cannot be blank or NULL                                                                                                    | 1         |
| Page Size                |          | To sort error<br>click on "Erro<br>the top right<br>can toggle b<br>to each view | rs by type,<br>ors By Type" in<br>c corner. Users<br>back and forth<br>/. | Isers can use filters on the left navigation to sort and filter errors.<br>Isers can use filters on the left navigation to sort and filter errors.<br>Isers can use filters on the error report.<br>Isers can use filters on the error report.<br>Isers can use filters can use filters on the error report.<br>Isers can use filters can use filters on the error report.<br>Isers can use filters can use filters can use filters can use filters can use filters can use filters can use filters can use filters can use filters can use filters can use filters can use filters can use filters can use filters can use fi | 6         |

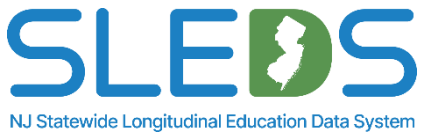

### **Export Your Error Report**

# The Submission Records tab allows users to export error reports and download onto their device if their submission contains errors.

| X Special Education Re     | cord Leve            | I Errors            |                                             |                  |            |                             |           |            |               |                 |                                   | ×           | Export- Special<br>Level Errors.xls | Education Record           |    |     |
|----------------------------|----------------------|---------------------|---------------------------------------------|------------------|------------|-----------------------------|-----------|------------|---------------|-----------------|-----------------------------------|-------------|-------------------------------------|----------------------------|----|-----|
| Level<br>Field *           | Level                | Error Type          | Data Element                                | LID              | SID        | First Name                  | Last Name |            | Date Of Birth | Referral Date   | Eligibility<br>Determination Date | Classificat | 55.7 MB • 42 minut                  | tes ago                    | ou | int |
|                            | Field                | Validation          | DATEOFBIRTH_MISMATCH                        | 123456           | 1234567890 | HARRY                       | POTTER    |            | 20120231      | 20160112        | 20160504                          | 17          | 9                                   | 2024-2025                  | 1  |     |
| Error Type                 | Field                | Validation          | DATEOFBIRTH_MISMATCH                        | 123456           | 1234567890 | HERMIONE                    | GRANGER   |            | 20121223      | 20160112        | 20160504                          | 8           | 9                                   | 2024-2025                  | 1  |     |
| (/ui)                      | Field                | Validation          | DATEOFBIRTH_MISMATCH                        | 123456           | 1234567890 | RONALD                      | WEASLEY   |            | 20140617      | 20160112        | 20160504                          | 17          | 9                                   | 2024-2025                  | 1  |     |
| Data Element               | Field                | Validation          | DATESEQUENCE                                | 123456           | 1234567890 | GINNY                       | WEASLEY   |            | 20140617      | 20160112        | 20160504                          | 17          | 9                                   | 2024-2025                  | 1  |     |
| (All) *                    | Field                | Validation          | EARLYINTERVENTION                           | 123456           | 1234567890 | DRACO                       | MALFOY    |            | 20120725      | 20190208        | 20190507                          | 14          | 09                                  | 2024-2025                  | 1  |     |
|                            | Field                | Validation          | EARLYINTERVENTION                           | 123456           | 1234567890 | LUNA                        | LOVEGOOD  |            | 20121223      | 20160112        | 20160504                          | 8           | 9                                   | 2024-2025                  | 1  |     |
|                            |                      |                     | <u></u>                                     | 0.0.1            |            |                             | _         |            |               | Click           | on the                            |             | The ex                              |                            |    |     |
| Autosave                   | - → <del>→</del> Exp | ort- SPED Record Le | evel Errors 🖤 No Label • Saved to this PC 🗸 | 9 Search         |            |                             |           | G          | - U X         | Exp             | ort" button                       |             | $\rightarrow$ include               | port will<br>e any filters |    |     |
| File Home Insert Page Layo | v 12 v A^            |                     | w View Automate Help Acrobat                | nal Formatting ~ | ⊞ Insert ~ | $\Sigma \sim 2 \nabla \sim$ | Š 🗄 🕅     | Cor<br>Cor | nments        | withi<br>  Repo | n the Error<br>ort.               |             | that w                              | ere applied.               |    |     |

Paste Sensitivity Add-ins Analyze Create PDF Create PDF and 3 €.0 .00 .00 →0 👿 Cell Styles ~ 🛱 Format 🗸 **~** ~ Data and Share link Share via Outlook Cells  $\sim$ Clipboard Font Number Editina Sensitivity Add-ins Adobe Acrobat  $\sqrt{}$  $\checkmark$  :  $\times \checkmark f_x \checkmark$ A18 G Μ 0 Q С D S Check your 1 LID First Name Last Name Date Of Bi ReferralDa EligibilityD SpecialEdu SpecialEdu School Yea Level Error Type Data Elem Value Description SID "Downloads" folder on your device to open export. Please note: The error report layout will be different than the submission layout. It should only be used as a guide. NJ Statewide Longitudinal Education Data System

### **Navigating Through Download Export**

**Users can view and navigate** through the downloaded error report on their device. This will allow users to easily identify, sort, update, and resolve their errors.

| ជ AutoSave   OTP  日  ク  ・ マ  Export Special Education Submissions Report ② No Label   Search  Search                                                                                                    |                                                 |          |
|----------------------------------------------------------------------------------------------------|-------------------------------------------------|----------|
| File <mark>Home</mark> Insert Page Layout Formulas Data Review View Automate Help Acrobat                                                                                                    |                                                 |          |
| $ \begin{array}{ c c c c c c c c c c c c c c c c c c c$                                                                                                    | Access your Downloads<br>Folder on your device. |          |
| N17 $\checkmark$ : $\checkmark \checkmark f_x \checkmark g_x$                                                                                                    | , , , , , , , , , , , , , , , , , , , ,         | columns. |
| A B C D E F G H I J K L M N O P Q R I Gustom Sort                                                                                                    |                                                 |          |
| 1 Localidenti Stateldentific FirstName LastName DateofBirtReferralDaParentalCc EligibilityD EarlyIntervInitialIEPM ParentalCc ParentalCc AnnualIEPT SpecialEdu Reevaluati InitialProceSpecialEdu TimeInReg                                                                                                    |                                                 |          |
| 2 123456 123456/890 HANRY POTTER 20000221 20160112 2016004 N 20160504 N 20160504 02 20211101 09                                                                                                    |                                                 |          |
| 3 123450 1234596790 HEXMILONIGKANGER 2000/03 20100112 20100214 20100304 N 20100504 N 20100504 V 20100012 006 20211101 09 N                                                                                                    |                                                 |          |
| 4 12350 123530750 KOWALD WEASLEY 5000130 20100112 20100214 20100304 X20100304 20100034 20100034 X20100304 X20100304 X2010012 X20100304 X20100304 X20100000 X2010000000000000000000000000 |                                                 |          |
| 5 12355 123557890 DRACO MALEOV 20000419 20160112 2016051 0160504 N 20160504 V 20241015 02 2021101 09                                                                                                    |                                                 |          |
| 7 123456 1234567890 LUNA LOVEGOO/20010215 20160112 20160211 20230701 N 20160504 Y 20160504 02 20211101 09                                                                                                    | $\vee$                                          |          |
| 8 123456 1234567890 NEVILLE LONGBOT 20010301 20160112 20160211 20230630 N 20160504 Y 20160504 08 20211101 09                                                                                                    |                                                 |          |
| 9 123456 1234567890 SIRIUS BLACK 20000915 20160112 20160211 N 20160504 Y 20160504 08 20211101 09                                                                                                    | Navigate through sorted                         |          |
| 10 123456 1234567890 SEVERUS SNAPE 20010227 20160112 20160111 20241001 N 20160504 20160504 08 20211101 09                                                                                                    | Navigate through solited                        |          |
| 11 123456 1234567890 ALBUS DUMBLED <sup>1</sup> 20001014 N 20160504 Y 08 20211101 09                                                                                                    | data to easily identify                         |          |
| 12 123456 1234567890 REMUS LUPIN 20011009 20160112 20160211 20160204 N Y 20160504 20241010 04 20211101 09                                                                                                    |                                                 |          |
| 13 123456 1234567890 RUBEUS HAGRID 20010126 20160112 20160211 20160504 N 20160504 Y 20160504 20241010 02 20211101 09                                                                                                    | and resolve errors. Apply                       |          |
| 14 123456 1234567890 CEDRIC DIGGORY 20020910 20160112 20160211 20160504 N 20160504 Y 20160504 20241015 02 20211101 09                                                                                                    | those changes to your                           |          |
| 15 123456 1234567890 SLAZAR SLYTHERIN20000205 20160112 20160211 20160504 N 20160504 Y 20160504 20241016 02 20211101 09                                                                                                    | linese changes to your                          |          |
| 16 123456 1234567890 HELGA HUFFLEPU/20020522 20160112 20160504 N 20160504 Y 20160504 08 20211101 09                                                                                                    | SIS vendor and re-pull                          |          |
| 17 123456 1234567890 ROWENA RAVENCLA20000229 20160112 20160504 N 20160504 Y 20160504 B 20211101 09                                                                                                    |                                                 |          |
| 18 123456 123456/99 GODRIC GRYFHNOL19991118 2016012 20160304 N 20160504 Y 20160504 Z 20211101 09                                                                                                    | vour submission.                                |          |
| 19 123450 1234567890 SEAMOS FINREGAN 20160112 20160044 N 20160504 Y 20160504 8 20211101 09                                                                                                    | ,                                               |          |
| 20 129450 125450 1254507650 CHO CHANG 2000221 20100211 2016504 N 2010504 Y 2010504 15 20211101 09                                                                                                    |                                                 |          |
| 21 123450 120450750 LAVENDER DEAN THOMAS DOUGHD 20100112 20100114 N 20100094 Y 20100094 Z 20211101 09                                                                                                    |                                                 |          |
|                                                                                                    |                                                 |          |

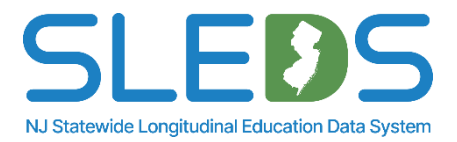

### **Error Fixes in NJSMART vs. NJSLEDS**

Currently in NJSMART users can edit their reported data. This will change for NJSLEDS. NJSLEDS is a target system. It is your reporting destination, where data is submitted for state reporting.

It is not editable; changes cannot be made directly here as it is a target. It is designed for scalability and supports longitudinal tracking over time.

### Source System: SIS or data collection system

- **The foundation:** Where data originates and is maintained.
- Editable: Updates should always be made here first.
- Feeds into the target system: Ensures consistent and accurate data.

#### Target System: NJSLEDS

- The reporting destination: Where data is submitted for state reporting.
- Not editable: Changes cannot be made directly here.
- **Designed for scalability:** Supports longitudinal tracking over time.

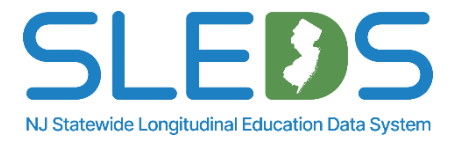

### **Editing Submitted Records for NJSLEDS**

### **NJSLEDS** cannot be edited directly

- All data updates must come from your source system and be re-uploaded.
- If you need a quick way to correct your data, follow these steps:

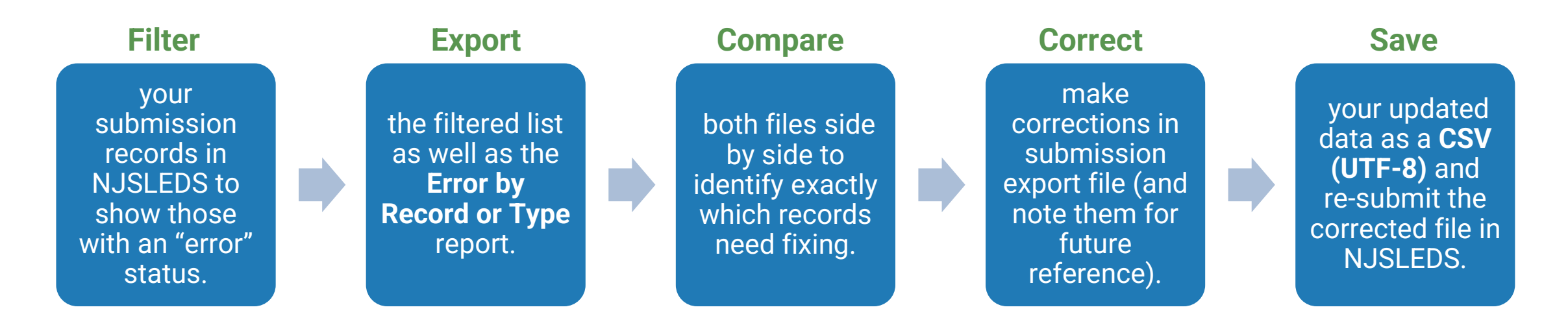

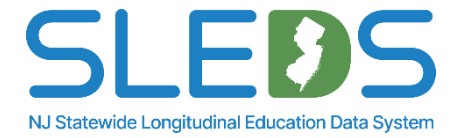

### **Editing Submitted Records for NJSLEDS**

Export- Special Education Submissions Report

|    | Α              | В              | С         | D         | Е           |
|----|----------------|----------------|-----------|-----------|-------------|
| 1  | LocalIdentific | StateIdentific | FirstName | LastName  | DateOfBirth |
| 2  | 123456         | 1234567890     | HARRY     | POTTER    | 20161016    |
| 3  | 123456         | 1234567890     | HERMIONE  | GRANGER   | 20060428    |
| 4  | 123456         | 1234567890     | RONALD    | WEASLEY   | 20090421    |
| 5  | 123456         | 1234567890     | GINNY     | WEASLEY   | 20080720    |
| 6  | 123456         | 1234567890     | DRACO     | MALFOY    | 20091203    |
| 7  | 123456         | 1234567890     | LUNA      | LOVEGOOD  | 19990731    |
| 8  | 123456         | 1234567890     | NEVILLE   | LONGBOTTO | 20000221    |
| 9  | 123456         | 1234567890     | SIRIUS    | BLACK     | 20000703    |
| 10 | 123456         | 1234567890     | SEVERUS   | SNAPE     | 19990908    |
| 11 | 123456         | 1234567890     | ALBUS     | DUMBLEDOR | 20001130    |
| 12 | 123456         | 1234567890     | REMUS     | LUPIN     | 20000419    |
| 13 | 123456         | 1234567890     | RUBEUS    | HAGRID    | 20010215    |
| 14 | 123456         | 1234567890     | CEDRIC    | DIGGORY   | 20010301    |

Export-SPED Error By Type Errors

|   | A     | В          | С               | D                                                                                     | E      | F          | G          | Н         | - I. |
|---|-------|------------|-----------------|---------------------------------------------------------------------------------------|--------|------------|------------|-----------|------|
| 1 | Level | Error Type | Data Element    | Description                                                                           | LID    | SID        | First Name | Last Name |      |
|   |       |            |                 | The date entered is not a valid date. Enter a valid date to resolve the error         |        |            |            |           |      |
| 2 | Field | Date       | DATEOFBIRTH     | and reupload your submission.                                                         | 123456 | 1234567890 | HARRY      | POTTER    |      |
| 3 | Field | Format     | DATEOFBIRTH     | The format of this data element must be YYYYMMDD                                      | 123456 | 1234567890 | HERMION    | GRANGER   |      |
| 4 | Field | Required   | COUNSELINGSERV  | This data element is required and cannot be blank or NULL                             | 123456 | 1234567890 | RONALD     | WEASLEY   |      |
|   |       |            |                 | This data element is required and cannot be blank or NULL if Special                  |        |            |            |           |      |
| 5 | Field | Required   | MDDISABLING_CO  | Education Classification has a value of 08                                            | 123456 | 1234567890 | GINNY      | WEASLEY   |      |
|   |       |            |                 | A matching active Student Management record has not been found for this               |        |            |            |           |      |
|   |       |            |                 | student. Please verify the data you are submitting matches a student record           |        |            |            |           |      |
|   |       |            |                 | in Student Mangement. If the record does not exist, upload a record to the            |        |            |            |           |      |
|   |       |            |                 | Student Management Submission or fix the fields that are not matching and             |        |            |            |           |      |
| 6 | Field | Required   | MISSING STUDENT | reupload your submission to resolve the error.                                        | 123456 | 1234567890 | DRACO      | MALFOY    |      |
|   |       |            |                 | The required dates do not follow the sequence specified below:                        |        |            |            |           |      |
|   |       |            |                 | Date of Birth + 2 years $\leq$ Referral Date $\leq$ Parental Consent To Evaluate Date |        |            |            |           |      |
|   |       |            |                 | < Eligibility Determination Date                                                      |        |            |            |           |      |
|   |       |            |                 | $\leq$ Initial IEP Meeting Date $\leq$ Parental Consent to Implement Initial IEP <    |        |            |            |           |      |
|   |       |            |                 | Annual IEP Review Meeting Date                                                        |        |            |            |           |      |
| 7 | Field | Validation | DATESEQUENCE    | Please review the dates you have entered to make sure they are correct.               | 123456 | 1234567890 | LUNA       | LOVEGOOD  | )    |

- After filtering your submission records, your export will extract all data with the same format and headers as the submission template.
- Your error report lists the data element(s) in error and gives a detailed description to identify which records to review/edit.
- Compare both files to identify and correct the necessary fields in the submission record export file.
- Save the file as a .CSV UTF-8 file and push it back into NJSLEDS.

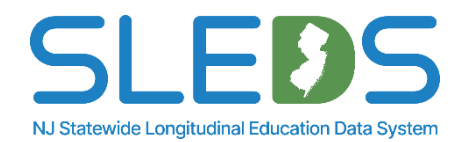

### **Reupload Your Special Education Data**

# **The Submission Upload tab** allows users to re-submit Special Education data once errors are resolved.

| Home       ID Management       Submission Records       Submission Upload       Submission History       Reports         Upload the Submission File         Select Upload File or Drop the File below to upload your file. Once the file name appears, select Submit.         Image: Colspan="4">Image: Colspan="4">Previous         Image: Colspan="4">Previous | Resolve and update errors<br>within your submission<br>file/source system, then<br>navigate to the<br>"Submission Upload" tab in<br>NJSLEDS. | Ensure your submission<br>includes correct headers.<br>Upload new submission file<br>into your source system. |  |  |  |
|----------------------------------------------------------------------------------------------------|----------------------------------------------------------------------------------------------------|----------------------------------------------------------------------------------------------------|--|--|--|
| Upload the Submission File<br>Select Upload File or Drop the File below to upload your file. Once the file name appears, select Submit.<br>Upload File<br>School Districts.csv<br>9.00 MB                                                                                                    | Reupload new submission<br>file from source system<br>into NJSLEDS. System will<br>override any records where<br>errors have been resolved.  | Click "Done" and confirm<br>file is successfully<br>processed without errors.                                 |  |  |  |

**Please note:** The submission file should always be uploaded from your source system to ensure data is up-to-date across all systems.

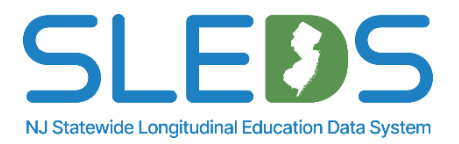

## Sample Error Email

From: noreply@salesforce.com <noreply@salesforce.com> on behalf of NJ DOE <donotreply-uat@doe.nj.gov> Sent: Monday, February 24, 2025 5:45 PM To: Subject: Sandbox: Records uploaded to NJSLEDS have processed and contain errors and or warnings Dear Sample User, You are receiving this email because you have recently uploaded Data Submission File Name to the Student Management Submission, in the New Jersey Statewide Longitudinal Education Data System (NJSLEDS). The data uploaded has been processed and contains errors and or warnings. Records Uploaded: 4,672 Valid Records: 2,667 Warning Records: 223 Error Records: 1,987 Log into NJSLEDS to review the errors and or warnings. You will need to update the records to resolve the errors and reupload to NJSLEDS. If you need assistance, please contact the NJSLEDS Help Desk.

#### The NJSLEDS Help Desk Team

New Jersey Statewide Longitudinal Education Data System (NJSLEDS)

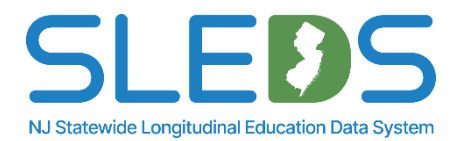

### **Errors for CDS Codes**

District assignments must be reported using the appropriate CDS Codes as specified in the <u>CDS</u> <u>application</u>.

To find a list of valid codes, please refer to the <u>County District School Code List</u>.

If you are unable to find a school code for the student's location within the current NJSLEDS <u>County District School Code List</u>, kindly contact the NJSLEDS Help Desk.

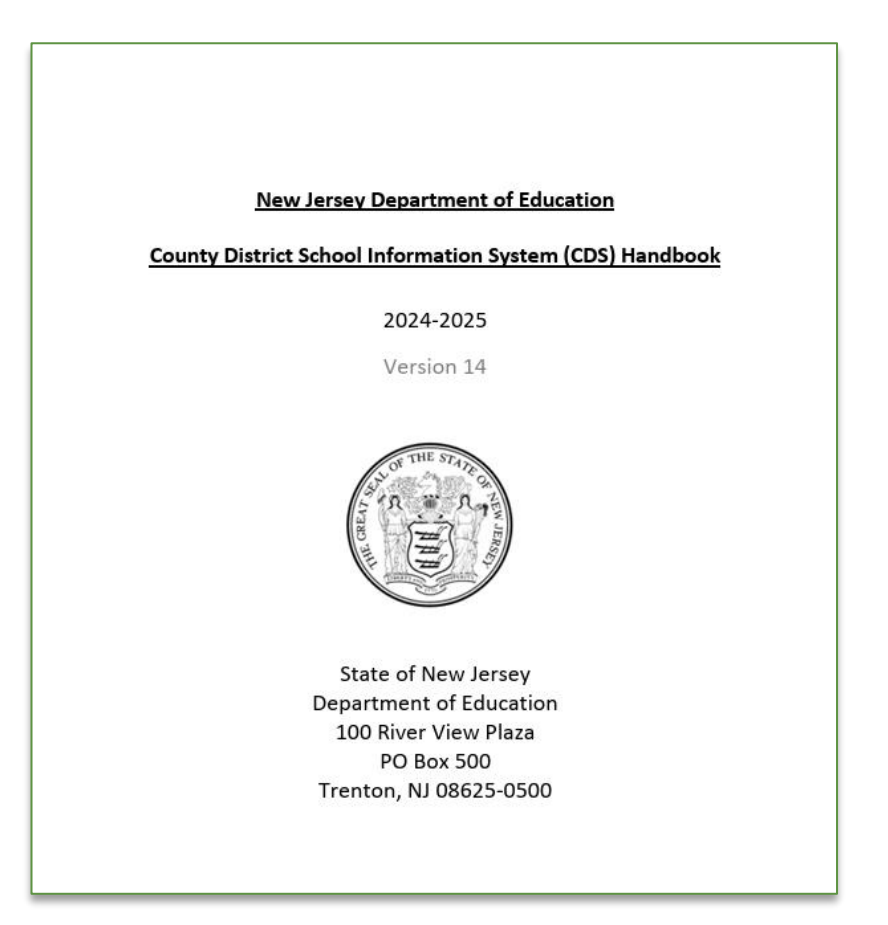

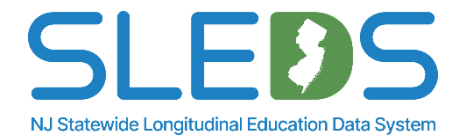

Step 6 Submit by the Deadline

## **Submit by the Pilot Deadline**

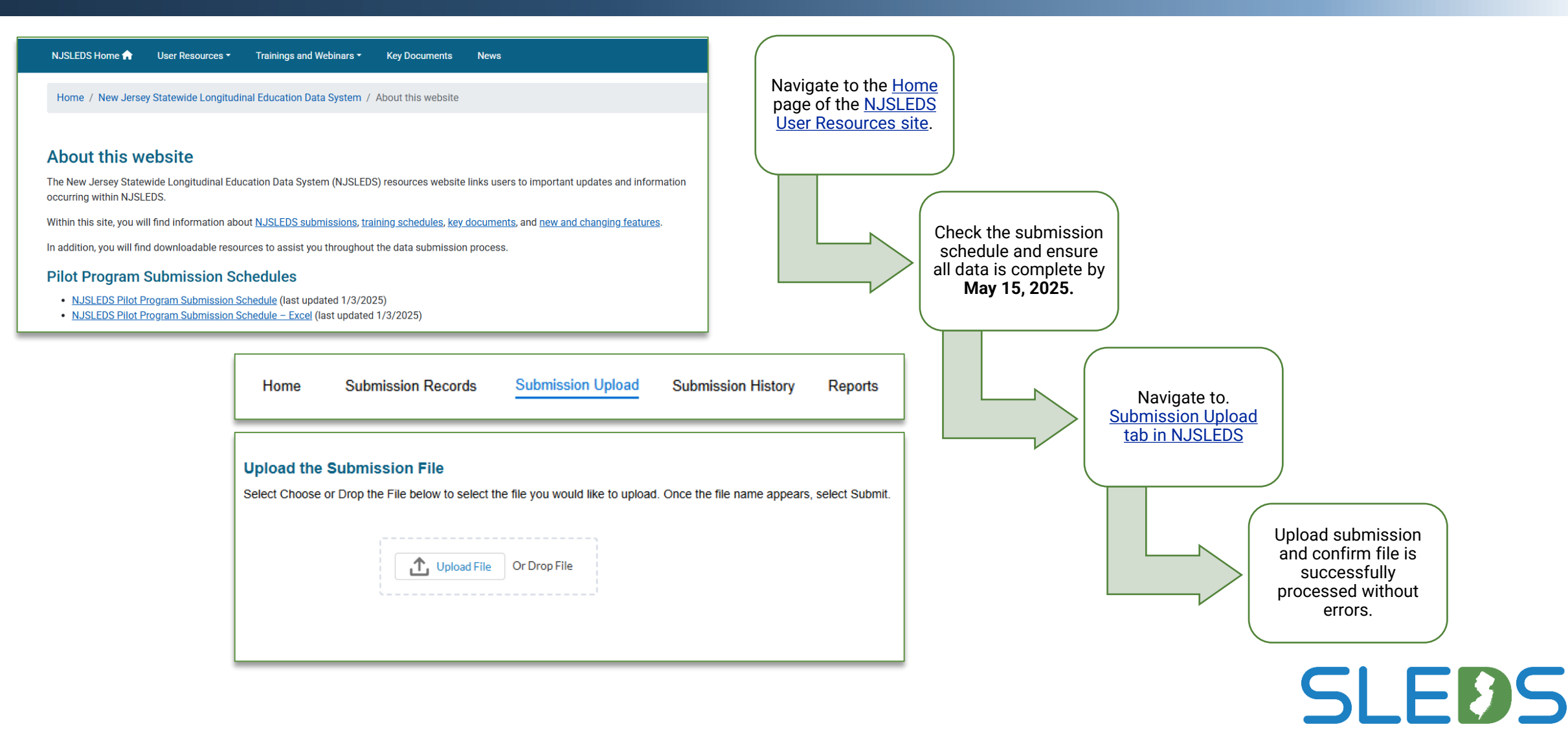

NJ Statewide Longitudinal Education Data System

## Pilot "Snapshot"

### During the pilots, we will be mimicking a "Snapshot" on the last day of each pilot.

- Since the Pilots are occurring post Fall Snapshot all EOY rules apply.
- The current warehouse was loaded with the fall 2024 snapshot data. Our development team is working to pull in the current NJ SMART data. This is occurring bi-weekly so some errors may occur during snapshot based on old data.

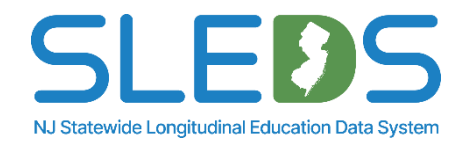

We appreciate your patience!

### **Common Mistakes to Avoid**

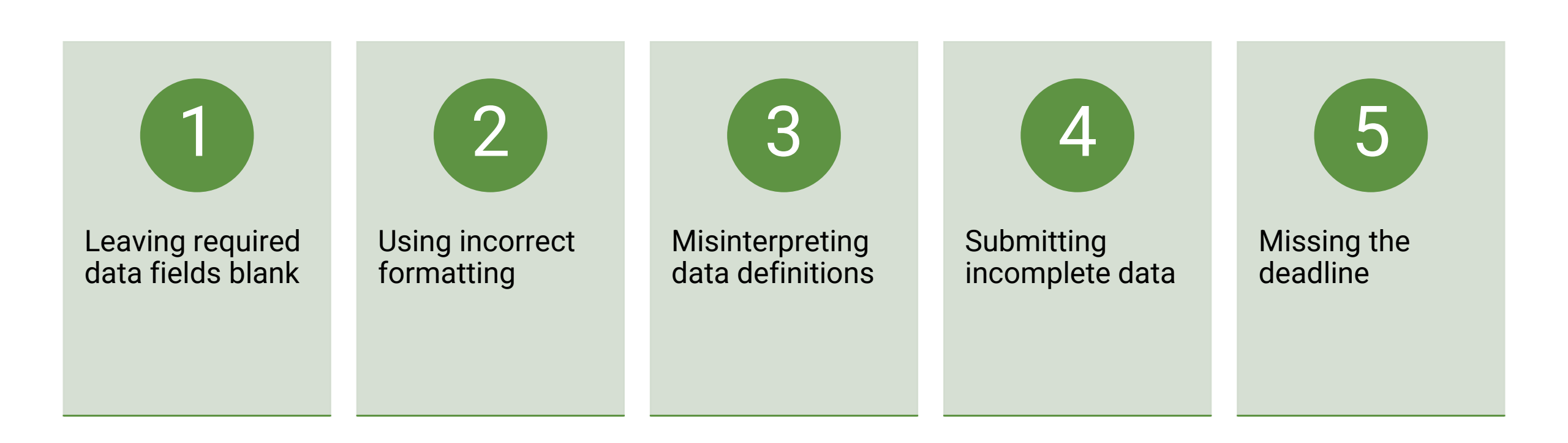

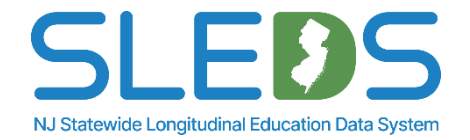

# **Friendly Reminders**

| - L |  |  |  |
|-----|--|--|--|
|     |  |  |  |

Users will receive access to their NJSLEDS accounts and an email with their login credentials the **day of the pilot launch**.

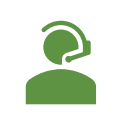

Review and utilize user resources provided by the NJDOE.

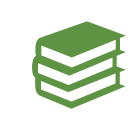

Check the <u>submissions schedule</u> on the <u>User Resources</u> site to ensure data is submitted in a timely manner.

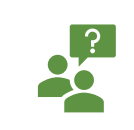

Contact the Help Desk if you have questions or need assistance: <u>Helpdesk-sleds-staging@doe.nj.gov</u>.

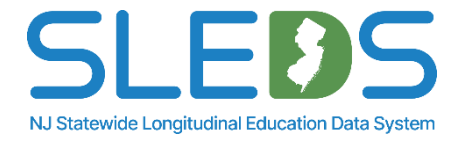

### **Resources and Support**

|  | NJSLEDS Login (users will receive access to their accounts and an email with login credentials on the day |
|--|----------------------------------------------------------------------------------------------------|
|  | of the pilot launch)                                                                                      |

Help Desk: <u>helpdesk-sleds-staging@doe.nj.gov</u> or 609-376-3970

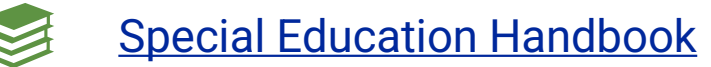

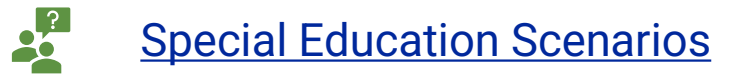

NJSLEDS User Resources Website

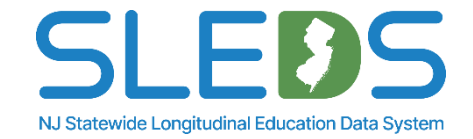

### **Contacting the Help Desk**

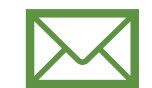

Email <u>helpdesk-sleds-staging@doe.nj.gov</u> or call 609-376-3970.

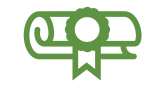

Provide your full name, district/school code, and reason for inquiry.

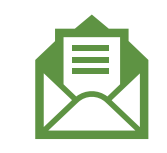

Refer to your case number and confirmation email sent by NJSLEDS.

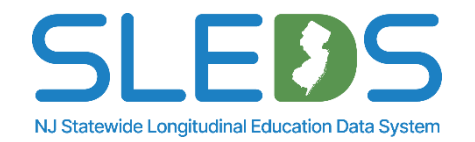

# **Contacting Help Desk – Secure Emails**

# If your message to the Help Desk includes any of the following, please request a Secure Email before sending:

- 1. Personal Identifiable Information (PII) i.e. Student's name, SID number, and/or DOB
- 2. A file attachment

#### Our email encryption process:

The NJDOE uses the <u>MOVEit Transfer</u>, a secure file transfer server/service for sharing and transferring files and data.

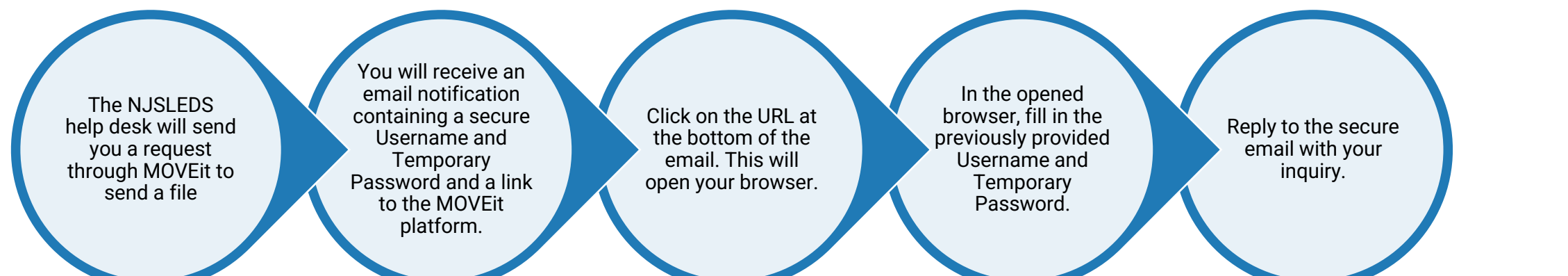

Call the Help Desk if you need further assistance

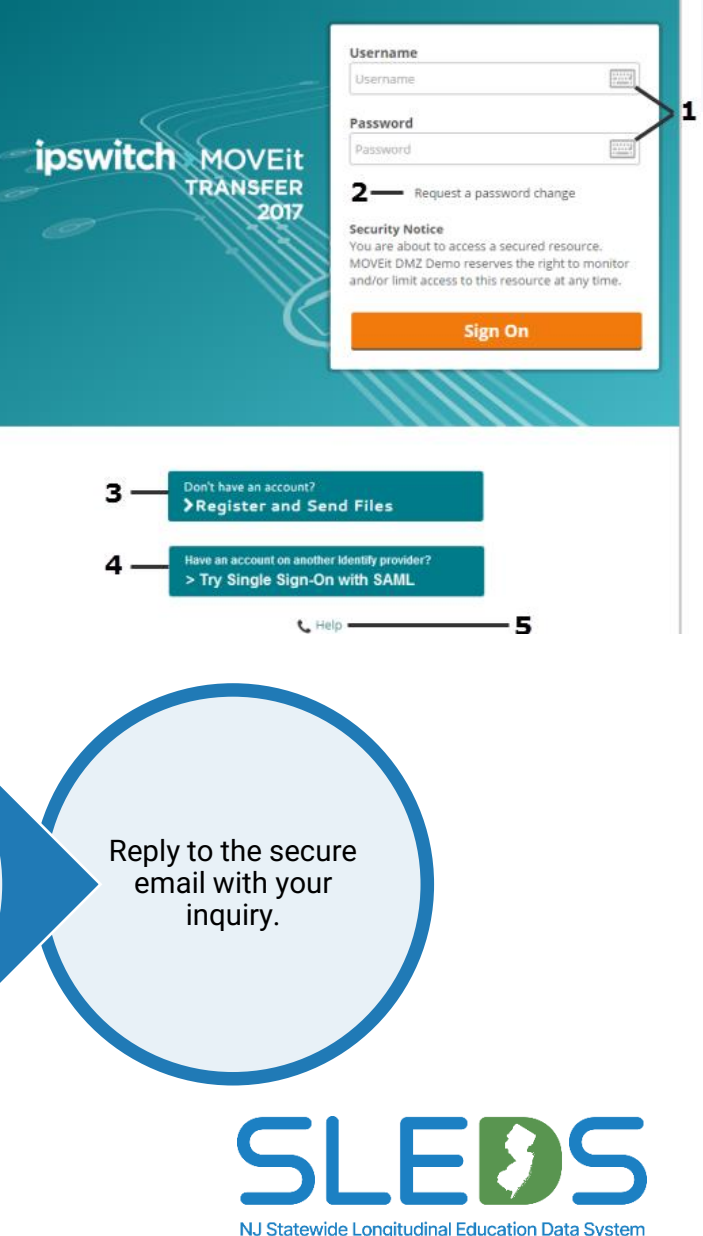

### Thank You!

### **New Jersey Department of Education**

nj.gov/education

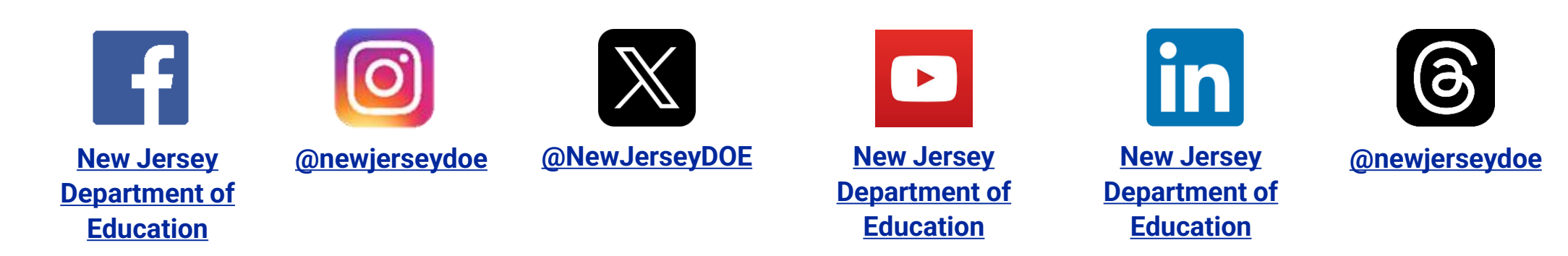

### Questions? Email <u>Helpdesk-sleds-staging@doe.nj.gov</u>

Interested in NJSLEDS Governance? Email: <a href="https://www.njslebs.emailton.njslebs.emailton.njslebs.emailt

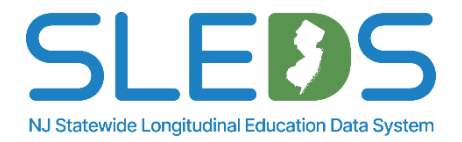

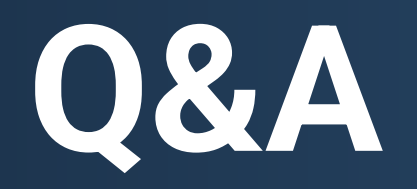